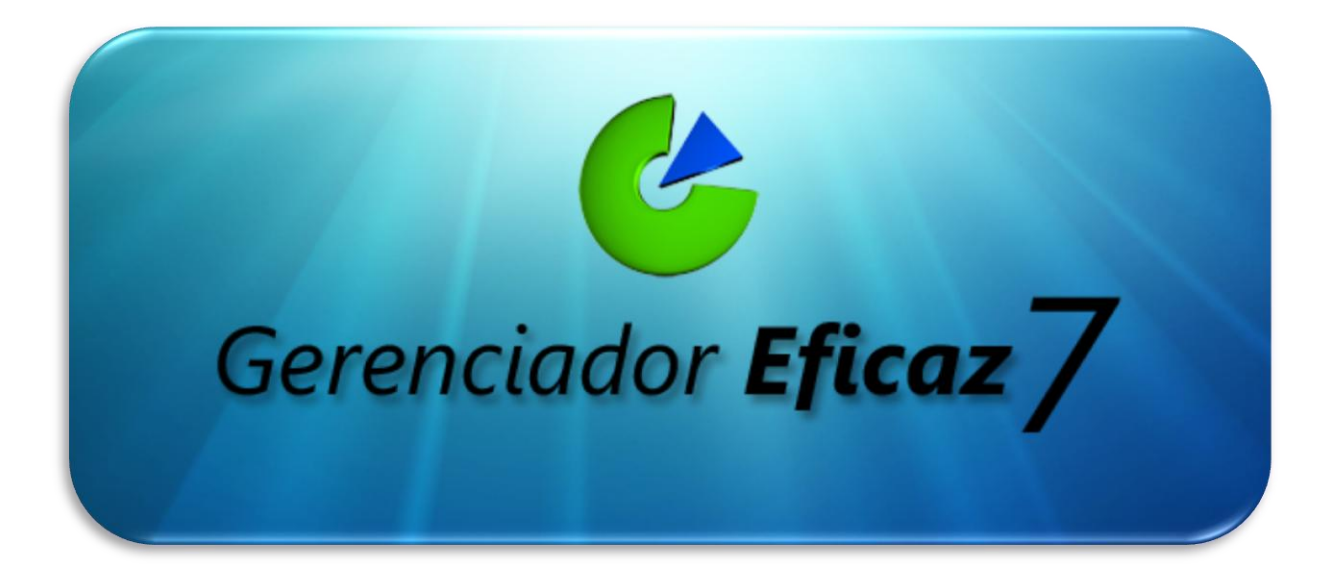

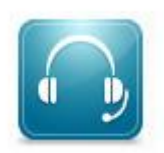

Fone: (62) 4141-8464

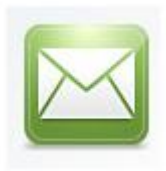

E-mail: regraconsultoria@hotmail.com

www.GerenciadorEficaz.com.br

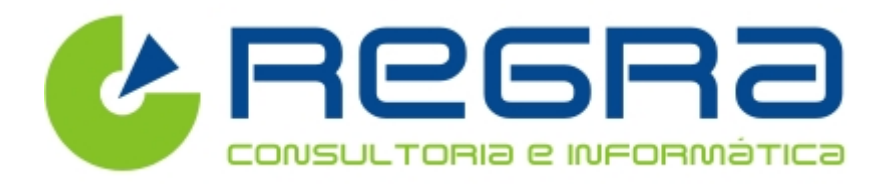

Guia Prático do Usuário

Manual de Instalação Gerenciador Eficaz 7

# Instalando o Gerenciador Eficaz 7

#### Abaixo segue os passos para instalação:

- Baixe o programa Gratuito no site: <u>www.regrainformatica.com.br/site/download-gerenciador-eficaz-gratis</u>
- Execute o arquivo de instalação Instalador\_regra-3.0.exe.

| 📴 Gerenciador Eficaz 7 - Prog | rama de Instalação                                                                                                    |  |  |  |  |  |  |
|-------------------------------|----------------------------------------------------------------------------------------------------|--|--|--|--|--|--|
| BPGBA                         | Bem-vindo ao Assistente de<br>Instalação de Gerenciador Eficaz<br>7                                                                                                    |  |  |  |  |  |  |
| CONSULTORIa e INFORMÀTICA     | Este Assistente irá instalar Gerenciador Eficaz 7 no seu computador.                                                                                                    |  |  |  |  |  |  |
| Gerenciador Eficaz 3.0        | É recomendado que você feche todos os outros aplicativos<br>antes de continuar.<br>Clique em Avançar para continuar, ou em Cancelar para sair<br>do Programa de Instalação. |  |  |  |  |  |  |
| GerenciadorEficaz.com.br      |                                                                                                    |  |  |  |  |  |  |
|                               | Avançar > Cancelar                                                                                                    |  |  |  |  |  |  |

 Escolha o local onde os arquivos serão instalados e preencha no campo [Pasta de destino], ou se preferir, utilize o caminho sugerido pelo instalador. Clique em Avançar > .

| 📳 Gerenciador Eficaz 7 - Programa de Instalação                                                                 |
|----------------------------------------------------------------------------------------------------|
| Selecionar a Pasta do Menu Iniciar           Onde o Programa de Instalação deve colocar os atalhos do programa? |
| O Programa de Instalação irá criar os atalhos do programa na seguinte pasta do Menu Iniciar.                    |
| Clique em Avançar para continuar. Se você quiser escolher outra pasta, clique em<br>Procurar.                   |
| Regra Informática Procurar                                                                                      |
|                                                                                                    |
|                                                                                                    |
|                                                                                                    |
| < <u>V</u> oltar <u>Avançar</u> > Cancelar                                                                      |

• Escolha se deseja instalar um ícone do Gerenciador Eficaz 3.0 na sua área de trabalho [desktop]

Programa completo para Controle de Estoque, Vendas, Financeiro e Nota Fiscal Eletrônica: <u>www.GerenciadorEficaz.com.br</u>.

| 📴 Gerenciador Eficaz 7 - Programa de Instalação                                                                                                    |
|----------------------------------------------------------------------------------------------------|
| Selecionar Tarefas Adicionais<br>Quais tarefas adicionais devem ser executadas?                                                                    |
| Selecione as tarefas adicionais que você deseja que o Programa de Instalação execute<br>enquanto instala Gerenciador Eficaz 7 e clique em Avançar. |
| Ícones adicionais:                                                                                                    |
| Criar um ícone na Área de Trabalho                                                                                                    |
| < <u>V</u> oltar <u>Avançar</u> > Cancelar                                                                                                    |

- Clique em Avançar > novamente.
- Agora é só clicar em [Instalar]

| j 🕄 Gerenciador Eficaz 7 - Programa de Instalação                                                                                          | x       |
|----------------------------------------------------------------------------------------------------|---------|
| <b>Pronto para Instalar</b><br>O Programa de Instalação está pronto para começar a instalação de Gerenciador<br>Eficaz 7 no seu computador |         |
| Clique Instalar para iniciar a instalação, ou clique em Voltar se você quer revisar ou<br>alterar alguma configuração.                     | _       |
| Pasta do Menu Iniciar:<br>Regra Informática                                                                                                | ^       |
| Ícones adicionais:<br>Criar um ícone na Área de Trabalho                                                                                   |         |
|                                                                                                    | -       |
| 4                                                                                                    |         |
| < <u>V</u> oltar Instalar Ca                                                                                                    | ancelar |

• Agora Clique em [Concluir] e pronto. Sempre deixar as opções abaixo selecionadas

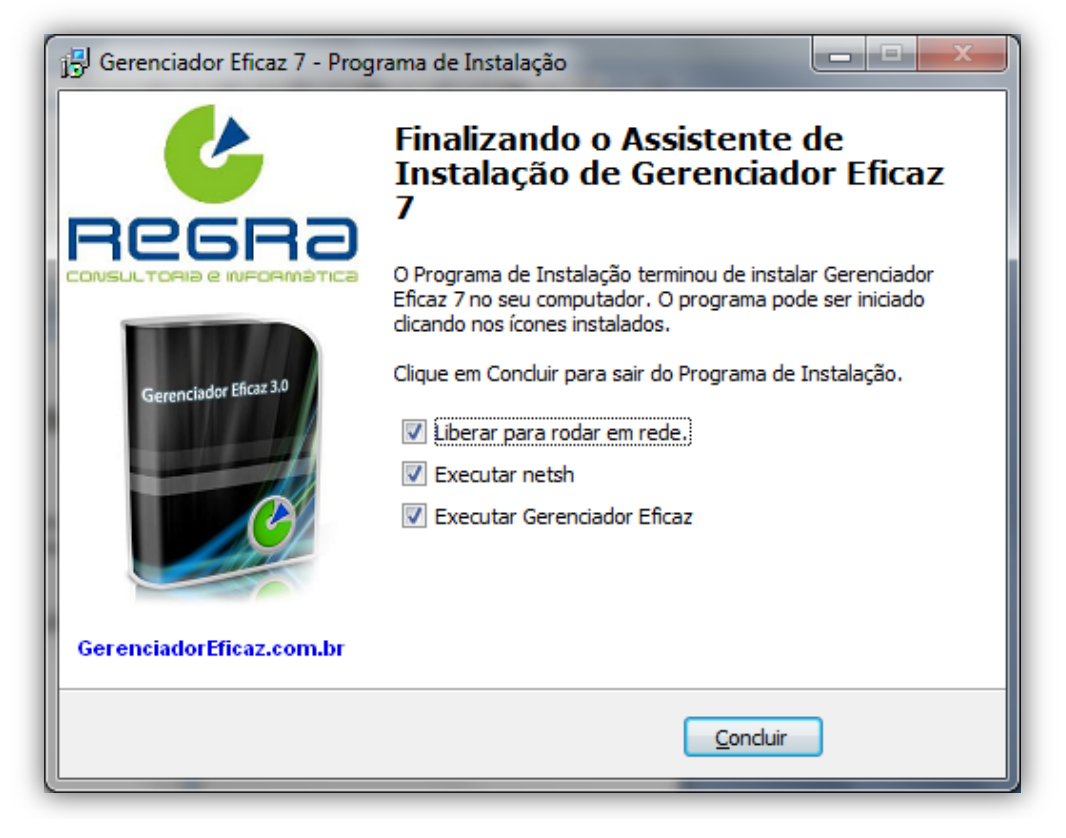

# > Dados para Inicialização do Gerenciador Eficaz 7

Na tela inicial após a instalação preencha corretamente, os dados pedidos pelo Gerenciador Eficaz 7 para que o programa possa ser iniciado corretamente:

|                              | 1) Dados da empresa Finalização                                                                                                    |                  |                         |                               |  |  |  |
|------------------------------|----------------------------------------------------------------------------------------------------|------------------|-------------------------|-------------------------------|--|--|--|
| Gerenciador Eficar 3.0       | 1 Primeiro                                                                                                    | Passo - Da       | dos da empresa          |                               |  |  |  |
|                              | O Primeiro passo para configurar o sistema, é informar os dados da empresa<br>estes dados serao usados para configurar o sistema e para serem impressos nos relatorios,<br>nos orçamentos e NOTAS FISCAIS ELETRONICAS, porisso o correto preenchimento é muito importante. |                  |                         |                               |  |  |  |
|                              | Nome da empre                                                                                                    | esa *Obrigatorio | CNPJ/CPF                |                               |  |  |  |
|                              | REGRA CONS                                                                                                    | ULTORIA E INFOI  | 1111111111111           |                               |  |  |  |
|                              | E-mail *Obrigatorio Pessoa para Contato                                                                                                    |                  |                         | Telefone ou Fax: *Obrigatorio |  |  |  |
|                              | regraconsultoria@hotmail.com Cleison                                                                                                    |                  |                         | (62)4141-8464                 |  |  |  |
|                              | CEP                                                                                                    | Logradouro       |                         |                               |  |  |  |
|                              | 74460-130                                                                                                    | Rua Neto         |                         |                               |  |  |  |
| 6                            | Numero Complemento                                                                                                    |                  |                         |                               |  |  |  |
|                              | 40                                                                                                    | Qd. 30 1 Andar   |                         |                               |  |  |  |
| REPHO                        | UF *Obrigatorio                                                                                                    | Cidade *Obriga   | torio                   |                               |  |  |  |
| LONSUL I GHIA E INFURNIATILA | GO GOIANIA                                                                                                    |                  |                         |                               |  |  |  |
| Vendas: (62) 4141-8464       |                                                                                                    |                  |                         |                               |  |  |  |
|                              |                                                                                                    | Não qu           | ero preencher os dado   |                               |  |  |  |
|                              |                                                                                                    | nao qu           | oro procincitor os dade |                               |  |  |  |

• Depois de preenchido os campos Clique em [Concluir]

| Gerenciador Eficaz 7 - Regra I | nformatica                                                              |
|--------------------------------|-------------------------------------------------------------------------|
| Gerencisdor Efrat 30           | 1) Dados da empresa Finalização                                         |
|                                | Parabéns , Seu sistema foi configurado com sucesso ! Acesse nosso site: |
| C                              | www.GerenciadorEficaz.com.br                                            |
|                                | Vendas: (62) 4141-8464                                                  |
| Vendas: (62) 4141-8464         | Não quero preencher os dados Concluir >>                                |

• Na Tela Inicial de Login, o Usuário e a Senha inicial seguem na tela, que posteriormente pode ser alterado.

| Ge           | renciador <b>Eficaz</b> 7                   |
|--------------|---------------------------------------------|
|              | Filial:<br>REGRA CONSULTORIA E INFORMATI(   |
|              | Usuário: (master) Senha: (123456)<br>MASTER |
|              | Serial:<br>72DE19080 X Sair VOK             |
| more a versi | Registrar                                   |

# Utilizando o Gerenciador eficaz 7

A tela inicial do Gerenciador Eficaz 7, possui ícones de comandos indicativos para suas respectivas funções, facilitando assim a utilização do programa, tornando rápida e prática a execução das tarefas.

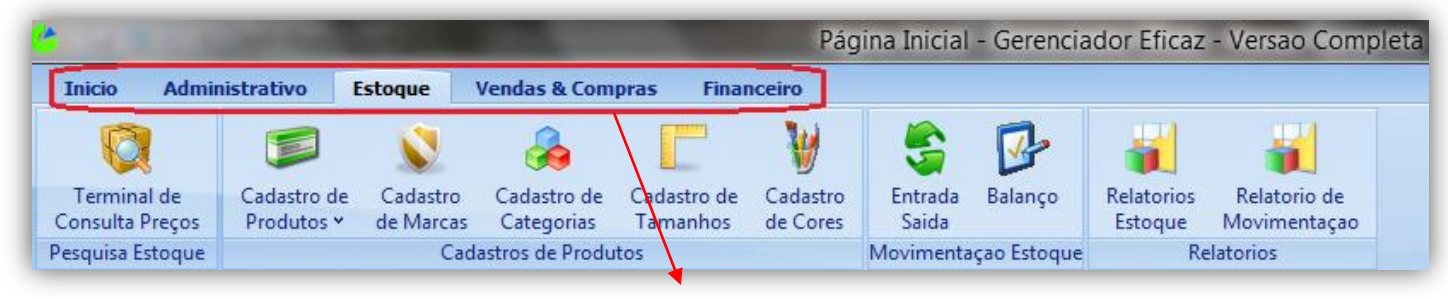

Módulos do Sistema

# Módulos do Sistema

- Inicio: Contem informações necessárias para se alterar a configuração do sistema, como (Fechar, Logoff, Atualizações e Importar e Exportar Dados).
- **Administrativo**: Janela de Cadastro de Empresas, Usuários do Sistema e Cidades.
- Estoque: Possui opções para consultar Preços, Cadastrar e Consultar Produtos, Cadastro e Consulta de Marcas, Entrada e Saída de mercadorias, Balanços e Relatórios de Estoque.
- Vendas e Compras: Através dessa opção, pode-se efetuar Vendas Rápidas, Devolver Mercadorias, Consultar OS, obter um Relatório do Caixa, Movimento de Caixa, Cadastro de (Transportadoras e Vendedores), Relatório de Vendas e Comissões e Emitir Documentos Como Notas Fiscais, Cupons e etc..
- Financeiro: Por essa opção se têm Informações sobre a parte Financeira de Clientes, Fornecedores. Planos de Contas Lançamentos e Baixas de C.P., Lançamentos e Baixas de CR, Acesso a Contas a Pagar e Contas a Receber Extratos de Contas correntes, Cadastro de bancos e de Contas Correntes.

# Pagina Principal Dos Módulos

Cada Módulo apresenta uma Página Principal de acordo com o seu contexto. A página do grupo apresenta dados para uma rápida análise dos resultados, como vendas do dia, produtos mais vendidos, produtos para compra, resumo financeiro, etc.

#### Pagina Principal de Estoque:

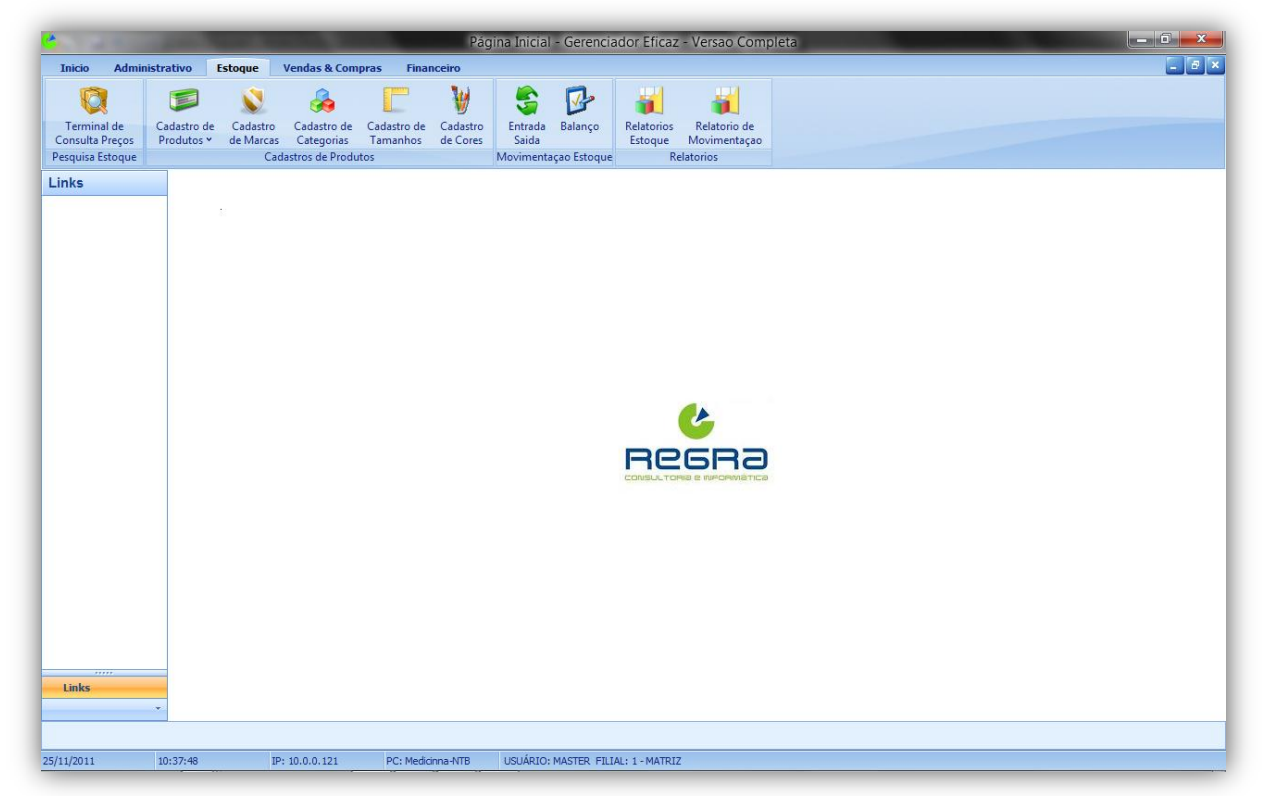

Pagina Principal de Vendas & Compras:

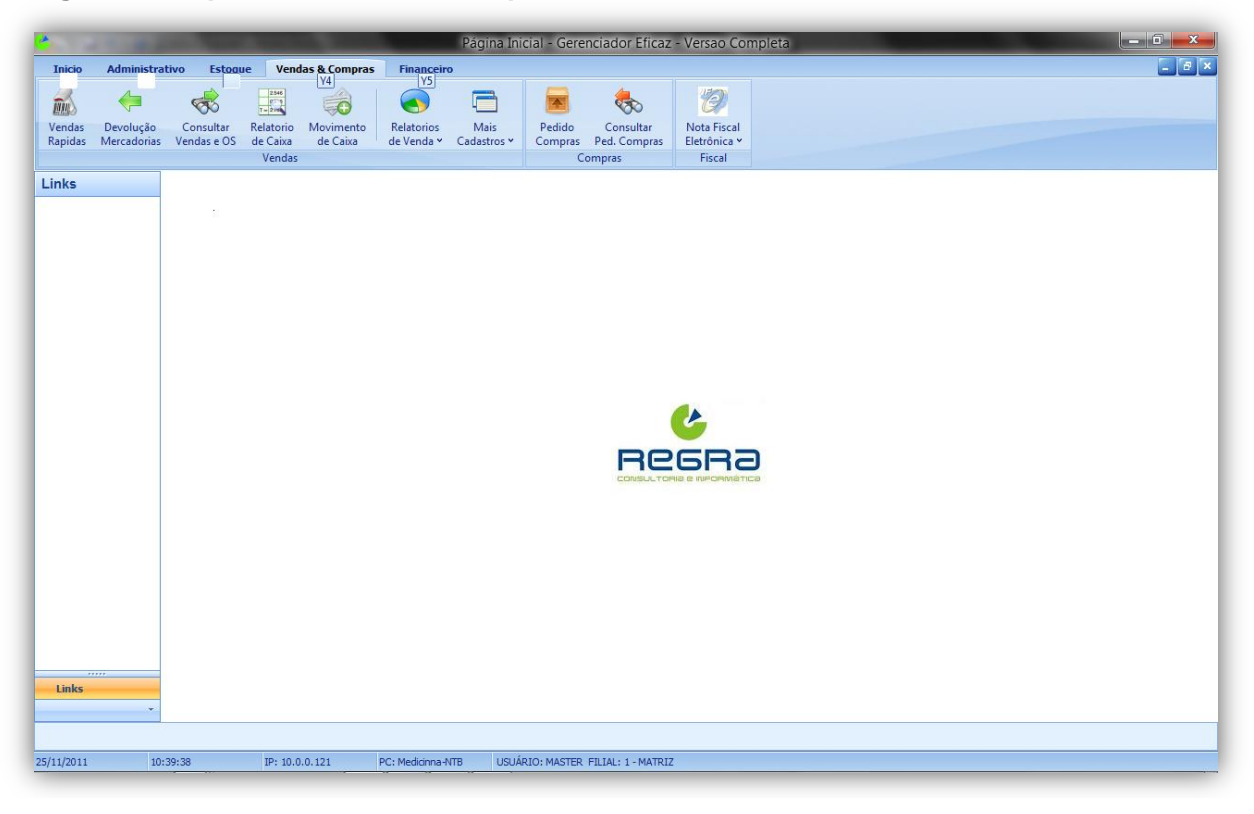

Programa completo para Controle de Estoque, Vendas, Financeiro e Nota Fiscal Eletrônica: <u>www.GerenciadorEficaz.com.br</u>.

Pagina do Financeiro:

| e          |              |                    |                             |                        | Pág                       | ina Inicial - Ge              | renciador Efic           | az - Versao Cor              | npleta            |               |                       |                       |                |
|------------|--------------|--------------------|-----------------------------|------------------------|---------------------------|-------------------------------|--------------------------|------------------------------|-------------------|---------------|-----------------------|-----------------------|----------------|
| Inicio     | Administrati | vo Estoa           | ue Vendas                   | & Compras              | Financeiro                |                               |                          |                              |                   |               |                       |                       | _ <del>_</del> |
| M          | Y2           | F7                 |                             | <u>Y4</u>              | Y5                        |                               | •3                       | 8                            |                   | 1%            |                       | é                     |                |
|            | <b>2</b>     | <u>~~</u>          | -                           | <u> </u>               |                           | 0                             | <b>2</b>                 | 0                            | 0                 | 2             | V                     | <u>.</u>              |                |
| Clientes   | Fornecedores | Plano de<br>Contas | Lançamentos<br>Contas Pagar | Baixar<br>Contas Pagar | Relatório<br>Contas Pagar | Lançamentos<br>Contas Receber | Baixar Contas<br>Receber | Relatórios<br>Contas Receber | Lançamentos<br>CC | Extrato<br>CC | Cadastro<br>de Bancos | Cadastro<br>de Contas |                |
|            | Cadastros    |                    |                             | Contas a Pagar         |                           |                               | Contas a Recebe          | r                            |                   | Conta C       | orrente               |                       |                |
| Links      |              |                    |                             |                        |                           |                               |                          |                              |                   |               |                       |                       |                |
| -          |              |                    |                             |                        |                           |                               |                          |                              |                   |               |                       |                       |                |
|            |              |                    |                             |                        |                           |                               |                          |                              |                   |               |                       |                       |                |
|            |              |                    |                             |                        |                           |                               |                          |                              |                   |               |                       |                       |                |
|            |              |                    |                             |                        |                           |                               |                          |                              |                   |               |                       |                       |                |
|            |              |                    |                             |                        |                           |                               |                          |                              |                   |               |                       |                       |                |
|            |              |                    |                             |                        |                           |                               |                          |                              |                   |               |                       |                       |                |
|            |              |                    |                             |                        |                           |                               |                          |                              |                   |               |                       |                       |                |
|            |              |                    |                             |                        |                           |                               |                          |                              |                   |               |                       |                       |                |
|            |              |                    |                             |                        |                           |                               |                          |                              |                   |               |                       |                       |                |
|            |              |                    |                             |                        |                           |                               |                          | C 🖉                          |                   |               |                       |                       |                |
|            |              |                    |                             |                        |                           |                               |                          |                              |                   |               |                       |                       |                |
|            |              |                    |                             |                        |                           |                               | INC                      | 26Hc                         | J                 |               |                       |                       |                |
|            |              |                    |                             |                        |                           |                               | Contractor               |                              |                   |               |                       |                       |                |
|            |              |                    |                             |                        |                           |                               |                          |                              |                   |               |                       |                       |                |
|            |              |                    |                             |                        |                           |                               |                          |                              |                   |               |                       |                       |                |
|            |              |                    |                             |                        |                           |                               |                          |                              |                   |               |                       |                       |                |
|            |              |                    |                             |                        |                           |                               |                          |                              |                   |               |                       |                       |                |
|            |              |                    |                             |                        |                           |                               |                          |                              |                   |               |                       |                       |                |
|            |              |                    |                             |                        |                           |                               |                          |                              |                   |               |                       |                       |                |
|            |              |                    |                             |                        |                           |                               |                          |                              |                   |               |                       |                       |                |
| Links      |              |                    |                             |                        |                           |                               |                          |                              |                   |               |                       |                       |                |
|            | *            |                    |                             |                        |                           |                               |                          |                              |                   |               |                       |                       |                |
|            |              |                    |                             |                        |                           |                               |                          |                              |                   |               |                       |                       |                |
| 25/11/2011 | 10:40        | 3:08               | IP: 10.0.0.1                | 21 PC:                 | Medicinna-NTB             | USUÁRIO: MASTE                | R FILIAL: 1 - MAT        | RIZ                          |                   |               |                       |                       |                |
|            |              |                    |                             |                        |                           |                               |                          |                              |                   | _             | -                     | _                     |                |

# > Integração entre os Módulos

Para usar o Gerenciador Eficaz 7, com eficiência é necessário entender como funciona a integração entre os módulos. Veja o diagrama a seguir para ver como funciona a integração entre os módulos do Gerenciador Eficaz 7.

Organograma

# Executando Tarefas no Gerenciador Eficaz 7

A seguir vários tutoriais de como executar diversas tarefas com o Gerenciador Eficaz 7:

# Administrativo

Na aba administrativa encontramos os Módulos do sistema (configurações e Cadastros Administrativos).

### **Cadastrando Filiais**

- 1. Vá para o modulo cadastro administrativos clicando na aba Administrativa
- 2. Clique em Empresas e Filiais
- 3. Clique em Novo [F5]
- 4. Preencha os Dados da Filial que deseja Cadastrar
- 5. Clique em Gravar [F6]

| Cadastro de F | iliais<br>iliais<br>iliais<br>Desfazer | Excluir Pesqu                     | uisar Suporte        |      |
|---------------|----------------------------------------|-----------------------------------|----------------------|------|
| Código        | CPF/CNPJ<br>00000000000000000          | Inscrição Est.<br>111111111111111 | Nome<br>Filial Teste |      |
| 74000-000     | Rua Teste                              |                                   | Teste                |      |
| Numero        | Complemento                            | Cidade                            |                      | UF   |
| 0000          | Quadra x, Lote y                       | GOIANIA                           |                      | GO 🔻 |
|               |                                        |                                   |                      |      |

#### Cadastrando Usuários

- 1. Vá para o modulo cadastro administrativos clicando na aba Administrativa
- 2. Clique em Usuários do Sistema
- 3. Clique em Novo [F5]
- 4. Selecione um Nome e uma Senha de Usuário
- 5. Na janela Permissões de usuário defina o que o novo usuário terá acesso
- 6. Clique em Gravar [F6]

| Cadastro de Usuários    | Desfazer Excluir Pesquisar Suporte |          |   |
|-------------------------|------------------------------------|----------|---|
| Usuários                | Permissoes do usuario              |          |   |
| exemplo                 | Formulario                         | S / N    |   |
| Sonba                   | EXPORTAÇÃO DE DADOS P/ TRANSPORTE  | ×        |   |
|                         | BALANCO                            | *        |   |
|                         | RELATORIOS DE ESTOQUE              | *        |   |
| 📃 Usuario Administrador | TERMINAL DE VENDAS RAPIDAS         | *        |   |
|                         | CADASTRO DE TECNICOS               | <b>~</b> |   |
|                         | TABELA DE PREÇOS GERAL             | *        |   |
|                         | TABELA DE PREÇOS POR PRODUTO       | *        |   |
|                         | CADASTRO DE PLANO DE CONTAS        | ×        |   |
|                         |                                    |          | * |
|                         | Cód. Vendedor                      | 2        |   |

#### Cadastro de Cidades

- 1. Vá para o modulo cadastro administrativos clicando na aba Administrativa
- 2. Clique em Cidades, e caso não haja sua cidade na lista
- 3. Clique em Novo [F5]
- 4. Preencha todos os dados da nova cidade (Nome, UF)
- 5. Clique em Gravar [F6]

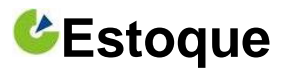

#### Cadastrando um Produto

#### Cadastro Rápido de Produtos

- 1. Vá para o Módulo Estoque e selecione o ícone Cadastro de Produtos
- 2. Clique em Cadastro de Produtos escolha a opção: Cadastro Rápido
- 3. Na nova janela clique em Novo [F5]
- 4. Na janela de Cadastro do Produto, entre com os Dados do Produto

| 🐣 Cadastramento         | Rapido de Produtos         |                | -                   |                               |             |
|-------------------------|----------------------------|----------------|---------------------|-------------------------------|-------------|
| <u>Novo [F5]</u>        | ivar (F6) <u>D</u> esfazer | <u>Excluir</u> | Pesquisar           | <b>?</b><br>Suporte           |             |
| Código<br>2             |                            |                |                     |                               |             |
| Nome<br>MONITOR 2011 CD | SAMSLING                   |                |                     |                               |             |
| Preço custo             | Lucro %                    | Preg           | o de Venda          |                               |             |
| 320,00                  | 6                          | 5,00 🔜         | 336,1               | JU 🔤                          |             |
| ICMS %                  | Subst. Tribtutaria         | CST - NFE      | NCM - NFE           | Unida                         | de Medida   |
| 0,00 📓                  |                            |                | informar            | UN                            | -           |
| Marca                   |                            | Ca             | ategoria            |                               |             |
| SAMSUNG                 |                            | ■ IN           | IFORMATICA          |                               | ▼           |
| Origem:                 |                            | Co             | odigo de barras ( F | <sup>o</sup> asse o produto r | io leitor ) |
| Nacional                |                            | ▼] 1:          | 23456789012345      | 67890                         |             |
|                         |                            |                |                     |                               |             |
|                         |                            |                |                     |                               |             |

- 5. Após a inclusão dos dados clique em Gravar[F6]
- 6. Lembrando que os campos em Vermelho são obrigatórios para emissão da NF-e

#### Cadastro Completo de Produtos

- 1. Vá para o Módulo Estoque e selecione o ícone Cadastro de Produtos
- 2. Clique em Cadastro de Produtos escolha a opção: Cadastro Completo
- 3. Na nova janela clique em Novo [F5]
- 4. Na janela de Cadastro do Produto, entre com os Dados do Produto

| Cadastro de Produtos        | -                       |                 |                 |                                                                                                    |                     |
|-----------------------------|-------------------------|-----------------|-----------------|----------------------------------------------------------------------------------------------------|---------------------|
| <u>Novo (F5)</u>            | X<br>] <u>D</u> esfazer | <u>E</u> xcluir | Pesquisar       | Operation of the second second sec |                     |
| ódigo                       | Nome                    |                 |                 |                                                                                                    |                     |
| 9                           | GABINET                 | E 4 BAIAS       | COM FONTE       | 400W                                                                                                    |                     |
| Dados do Produto Formaç     | ão de Preço M           | ais Informaçõe: | s Cod. Barras C | Composição                                                                                                    | Fiscal - NFE        |
| Descrição                   |                         |                 | Sigla Unid      | ade                                                                                                    | Peso Em kg          |
| Gabinete 4 bailis           |                         |                 | UN              | -                                                                                                    | 1,500               |
| Especificação               |                         |                 | Finalidade      |                                                                                                    | Composto ?          |
| Produto Importado           |                         |                 | 1 - Venda       | •                                                                                                    | NAO 🔻               |
| Marca                       |                         |                 | Dias de Ga      | arantia                                                                                                    |                     |
| LEADERSHIP                  |                         | ▼               |                 | 90                                                                                                    |                     |
| Categoria                   |                         |                 | % Comisão       | 1                                                                                                    |                     |
| ELETRONICOS                 |                         | ◄               |                 |                                                                                                    |                     |
| Prateleira Est. N           | lin Est.                | Мах             |                 |                                                                                                    |                     |
| k                           | 1                       | 10              |                 |                                                                                                    |                     |
| Grade                       |                         |                 |                 |                                                                                                    |                     |
|                             |                         | -               |                 |                                                                                                    |                     |
| Fornecedor<br>11 LEADERSHIP | DO BRASIL               | ٩               |                 |                                                                                                    | Saldo Estoque<br>29 |
|                             |                         |                 |                 |                                                                                                    |                     |

5. Alternando entre as abas ( Dados do Produto, Formção, Mais Informações, Código de Barras e Composição, você pode adicionar mais dados)

### Navegando entre as Abas do Cadastro Completo

#### **Dados do Produto**

Nessa aba armazenam-se os Dados básicos do Produto como

- Nome e Descrição
- Marca e Categoria
- Fornecedor e quantidade Min. e Max.
- Finalidade (Venda ou Consumo)
- Garantia Peso e unidades de medida

| <u>N</u> ovo (F5) <u>G</u> ravar (F |               | r <u>E</u> xcluir | Pesquisar   | Suporte    |               |          |
|-------------------------------------|---------------|-------------------|-------------|------------|---------------|----------|
| ódigo                               | Nome          |                   |             |            |               |          |
| 9                                   | GABINE        | TE 4 BAIAS C      | OM FONT     | E 400W     |               |          |
| Dados do Produto Form               | ação de Preço | Mais Informações  | Cod. Barras | Composição | Fiscal - NFE  |          |
| Descrição                           |               |                   | Sigla Un    | idade      | Peso Em kg    |          |
| Gabinete 4 baias                    |               |                   | UN          | •          | 1,5           | i00      |
| Especificação                       |               |                   | Finalida    | le         | Composto ?    |          |
| Produto Importado                   |               |                   | 1 - Venda   | • •        | NAO           | -        |
| Marca                               |               |                   | Dias de     | Garantia   |               |          |
| LEADERSHIP                          |               | ◄                 |             | 90         |               |          |
| Categoria                           |               |                   | % Comis     | ão         |               |          |
| ELETRONICOS                         |               | ▼                 |             |            |               |          |
| Prateleira Est.                     | Min E         | st. Max           |             |            |               |          |
| k                                   | 1             | 10                |             |            |               |          |
| Grade                               |               |                   |             |            |               |          |
|                                     |               | •                 |             |            |               |          |
| Fornecedor                          |               |                   |             |            | Saldo Estoque |          |
| 11 LEADERSHI                        | P DO BRASIL   | Q                 |             |            | Saldo Estoque | <u> </u> |

### Formação de Preço

Nessa aba pode se definir ao produto valores, para que o Gerenciador Eficaz 7 possa definir o valor certo da sua venda sem nem um pouco de prejuízo:

- Preço de Custo e Frete pago
- ICMS, Despesas, Comissões e Lucros
- Promoções e Valores de Promoções
- Porcentagem de Lucro
- Valor mínimo e Valor Maximo de Venda

| Cadastro de Produto                  | s 🗶                 | Ð               | 0              | <b>?</b>              |                           |
|--------------------------------------|---------------------|-----------------|----------------|-----------------------|---------------------------|
| <u>Novo (FS)</u> Gravar (<br>Código  | Nome                | <u>Excluir</u>  | resquisar      | Suporte               |                           |
| 19                                   | GABINETE            | E 4 BAIAS C     | OM FONT        | E 400W                |                           |
| Dados do Produto Forr                | mação de Preço 🛛 Ma | ais Informações | Cod. Barras    | Composição Fis        | cal - NFE                 |
| Preço custo                          | Frete Pago          |                 |                |                       |                           |
| 62,00 🛅                              |                     |                 |                |                       |                           |
| ICMS %                               | Despesas %          | Comisão %       | Lucro          | 8                     | Desconto Final            |
| 0,00 🕅                               |                     |                 |                | 55,00 🛅               |                           |
|                                      |                     |                 |                |                       |                           |
| ICMS \$                              | Despesas \$         | Comisão \$      | Lucro          | . <b>\$</b><br>n      | Desconto Final            |
| Promoção<br>Valor Promoção<br>0,00 📷 | [Ativa]<br>Sim Não  |                 | Va<br>R\$ 0,00 | alor Mínimo<br>0,00 🕅 | Preço de Venda<br>96,10 📷 |
|                                      |                     |                 |                |                       |                           |
|                                      |                     |                 |                |                       |                           |
|                                      |                     |                 |                |                       |                           |

#### Mais Informações

Nessa Aba você pode inserir observações próprias ou mais detalhadas do produto e também fotos do produto:

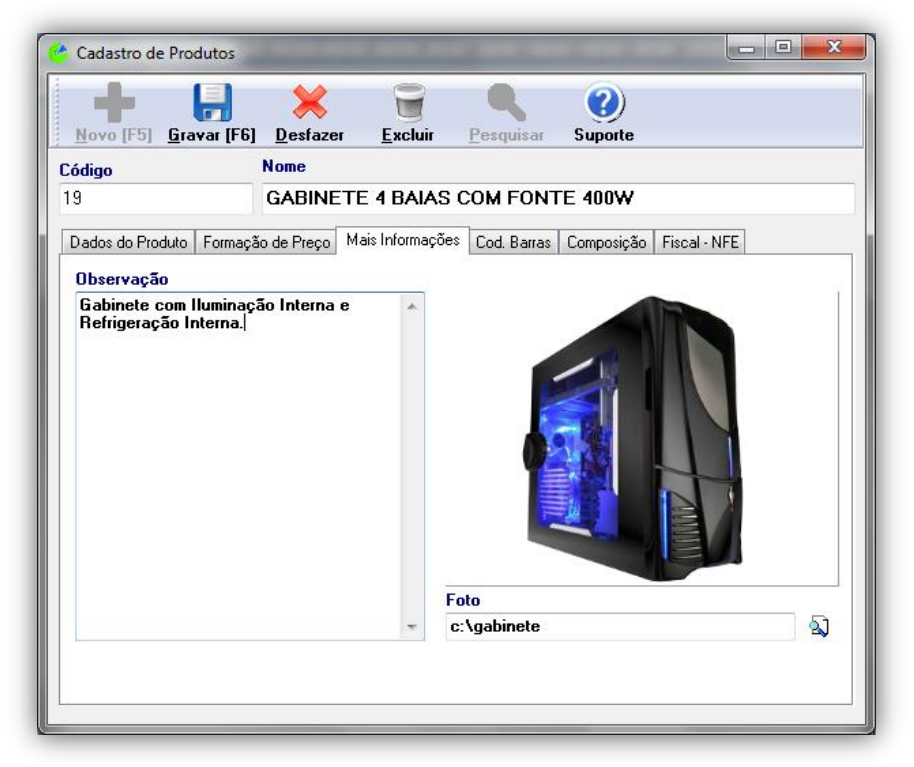

### Código Barras

Nessa Aba e inserido todo o código de barras do produto para que o Gerenciador Eficaz 7 possa armazenar os dados e usá-lo para a identificação da maquina de leitura de código de barras.

1. Faça a leitura do código de barra do produto

|             |                | ~              | 0                |             |            |              |
|-------------|----------------|----------------|------------------|-------------|------------|--------------|
| Novo (F5)   | Gravar (F6)    | 🦰<br>Desfazer  | Excluir          | Pesquisar   | Suporte    |              |
| Códiao      | 2              | Nome           |                  | 2           |            |              |
| 19          |                | GABINET        | E 4 BAIAS (      | COM FONT    | E 400W     |              |
| Dados do Pr | oduto Formação | o de Preço 🛛 M | ais Informações  | Cod. Barras | Composição | Fiscal - NFE |
|             |                |                |                  | 1           |            |              |
|             |                |                |                  |             |            |              |
|             |                |                |                  |             |            |              |
|             |                | Codigo o       | le barras ( Comp | leto)       | -          |              |
|             |                | 012345         | 6789012345678    | 9           |            |              |
|             |                |                |                  |             |            |              |
|             |                |                |                  |             |            |              |
|             |                |                |                  |             |            |              |
|             |                |                |                  |             |            |              |
|             |                |                |                  |             |            |              |
|             |                |                |                  |             |            |              |
|             |                |                |                  |             |            |              |
|             |                |                |                  |             |            |              |
|             |                |                |                  |             |            |              |

2. Agora e Clique em Gravar [F6] para gravar o cadastro do novo produto.

Programa completo para Controle de Estoque, Vendas, Financeiro e Nota Fiscal Eletrônica: <u>www.GerenciadorEficaz.com.br</u>.

### Cadastro de Marcas

- 1. Abra o modulo Cadastro de Marcas clicando na aba Estoque
- 2. Na Janela de Marcas clique em Novo [F5]
- 3. Preencha somente o Nome da marca deixando em branco a opção código
- 4. Clique em Gravar [F6]

| 🔮 Cadastro de Marcas                       |                |                   |         | - • × |
|--------------------------------------------|----------------|-------------------|---------|-------|
|                                            | 8              |                   | (?)     |       |
| <u>Novo [F5] Gravar [F6] D</u> estazer     | <u>Excluir</u> | <u>P</u> esquisar | Suporte |       |
| Codigo (Automatico)<br>Nome<br>MARCA TESTE |                |                   |         |       |
| MANCATESTE                                 |                |                   |         |       |
|                                            |                |                   |         |       |
|                                            |                |                   |         |       |
|                                            |                |                   |         |       |
|                                            |                |                   |         |       |

### **Terminal de Consultas**

- 1. Abra o Modulo terminal de Consulta clicando na aba Estoque
- 2. Clique em terminal de Consultas de Preços
- 3. Selecione um Parâmetro (Nome, Código, Todos)
- 4. Digite o termo da pesquisa (deixe em branco para pesquisar todos)
- 5. Clique em Pesquisar

|                                         |                           |                                           |                                  | Pesquisa de Pro                 |                           |                                         |                                       | ompleta   |
|-----------------------------------------|---------------------------|-------------------------------------------|----------------------------------|---------------------------------|---------------------------|-----------------------------------------|---------------------------------------|-----------|
| io Admir                                | nistrativo Es             | toque Vendas & Co                         | mpras Finai                      | nceiro                          | -                         |                                         |                                       |           |
| minal de<br>ulta Preços<br>iisa Estoque | Cadastro de<br>Produtos Y | Cadastro<br>de Marcas<br>Cadastros de Pro | Cadastro de<br>Tamanhos<br>Jutos | Cadastro<br>de Cores<br>Movimer | la Balanç<br>Intaçao Esto | o Relatorios<br>Estoque M<br>que Relato | Relatorio de<br>lovimentaçao<br>orios |           |
|                                         | Termin                    | al de Consultas                           |                                  |                                 |                           |                                         |                                       |           |
|                                         | Parametr                  | 0                                         |                                  |                                 |                           |                                         |                                       |           |
|                                         | Nome                      | •                                         |                                  |                                 |                           |                                         |                                       | D Pe      |
|                                         |                           |                                           |                                  |                                 |                           |                                         |                                       |           |
|                                         | Cód.                      | Nome                                      |                                  | Marca                           | Saldo                     | Categoria                               | Prateleira                            |           |
|                                         | 22                        | Cortina Lisa                              |                                  | Cortinex                        | 9,                        | 1 Artigos p/ Lar                        |                                       |           |
|                                         | 20                        | Fogao Brastemp                            |                                  | Brastemp                        |                           | 1 ELETRODOMESTICO:                      | S B                                   |           |
|                                         | 4                         | Gabinete Leadership 4 t                   | aias com fonte                   | Leadership do Brasi             | 1                         | 3 INFORMATICA                           | A                                     |           |
|                                         | 19                        | geladeira brastemp                        |                                  | Brastemp                        | 1                         | 1 ELETRODOMESTICO:                      | S B                                   |           |
|                                         | 21                        | Kit Fogao/Geladeira Bra                   | stemp                            | Brastemp                        | -                         | 2 ELETRODOMESTICO                       | S B                                   |           |
|                                         | 3                         | MONITOR 20' LCD SAMS                      | SUNG                             | SAMSUNG                         |                           | 6 INFORMATICA                           | A                                     |           |
|                                         | 1                         | MOUSE OPTICO 3 BOTE                       | S MULTILASER                     | MULTILASER DO BR                | v :                       | 3 INFORMATICA                           | A                                     |           |
|                                         | 5                         | Placa Mae ASUS xxx                        |                                  | ASUS                            | :                         | 3 INFORMATICA                           | A                                     |           |
|                                         | 2                         | TECLADO PADRAO ABI                        | (T2                              | MULTILASER DO BR                | v :                       | 3 INFORMATICA                           | A                                     |           |
|                                         |                           | Cod Paras                                 | Nome                             |                                 |                           |                                         |                                       |           |
|                                         | Código                    | Lod. Barras                               | Nome                             |                                 |                           | Tabelas de                              | Preços e Desco                        | contos    |
|                                         | 22                        |                                           | Cortina Lisa                     |                                 |                           | Nome                                    | Valor                                 |           |
|                                         | Descrição                 |                                           |                                  | Marca                           |                           | ATACAD                                  | U R\$                                 | \$ 190,00 |
|                                         |                           |                                           |                                  | Cortinex                        |                           | VAREJO                                  | R\$                                   | 1 200100  |
|                                         | Categoria                 |                                           |                                  | Garantia                        |                           |                                         |                                       |           |
|                                         | Artigos p.                | ' Lar                                     |                                  |                                 |                           |                                         |                                       |           |
| S                                       | -                         |                                           |                                  |                                 |                           |                                         |                                       |           |
| s<br>sa de Produ                        | vitos                     |                                           |                                  |                                 |                           |                                         |                                       |           |

### Entrada e Saída de Mercadorias

- 1. Abra o Modulo Movimentação de Estoque clicando na aba Estoque
- 2. Clique em Entrada e Saída
- 3. Clique em Novo [F5]
- 4. Preencha a Data Pressione [Enter]
- 5. Selecione o Tipo (Entrada ou Saída) Pressione [Enter].
- 6. Selecione Filial de destino, Pressione [Enter].
- No campo (Código, Nome, quantidade) \*\* preencha Digite o Código e Pressione [Enter], depois a quantidade e pressione [Enter]
- 8. Para pesquisar o código do produto pressione CONTROL[CTRL].

🖌 🎸 Efetivar

- 9. Clique em Gravar [F6]
- 10. Agora só clicar em

| 👉 Entradas e       | Saidas.                 |              |                 |                     |                        |            |    | x        |
|--------------------|-------------------------|--------------|-----------------|---------------------|------------------------|------------|----|----------|
| <u>N</u> ovo [F5]  | Gravar [F6]             | Excluir      | Pesquisar       | <b>?</b><br>Suporte |                        |            |    |          |
| Filial 1           | Código Data<br>4 25/11. | /2011 💌      | Tipo<br>entrada | - Filia             | al Destino<br>1 Matriz |            |    | •        |
| Situação<br>ABERTO | Total de Pr             | odutos<br>15 | 🚽 🖌 Efetivar    |                     |                        |            |    |          |
| Código             | Nome                    |              |                 |                     |                        | Quantidade |    | <b>_</b> |
| 23                 | WEBCAM SVG              | 4            |                 |                     |                        |            | 12 |          |
| 14                 | MONITOR LED             | 17'          |                 |                     |                        |            | 2  |          |
| 7                  | HD 7500RPM 3            | 320GB        |                 |                     |                        |            | 1  | _        |
|                    |                         |              |                 |                     |                        |            |    |          |

# Balanço

Esse Módulo foi desenvolvido para futuras correções ou alterações no estoque

- 1. Abra o Modulo Movimentação de Estoque na aba Estoque
- 2. Clique em Balanço
- 3. Na tela que aparece clique em Novo [F5]
- 4. Preencha os dados pedidos pelo programa
- 5. Após preencher os dados, Clique em Gravar [F6]
- 6. Insira os códigos e as quantidades referentes aos produtos que se encontram no balanço
- 7. Agora clique em Efetivar balanço

| Filial Códig | Data Situação Tot. Produtos<br>3 02/12/2011 💌 BAIXADO | Efetivar Balanço |
|--------------|-------------------------------------------------------|------------------|
| Código       | Nome                                                  | Saldo            |
| 1            | MEMORIA DDR 333MHZ 2GB                                |                  |
| 10           | Gerenciador Eficaz - Versao Completa - Página Inicial |                  |
| 11           |                                                       |                  |
| 12           | Balanço Concluído                                     |                  |
| 13           |                                                       |                  |
| 14           | ОК                                                    |                  |
| 15           | MONITOR LED 20                                        |                  |
| 16           | TECLADO PADRAO ABNT2                                  | 11               |
| 17           | TECLADO PADRAO ARNT2                                  | 6                |

# > Relatórios de Estoque

Por essa opção pode-se obter relatórios do Estoque através de Gráficos ou Listas, pela finalidade de Consumo ou venda, por agrupamentos ou por ordenamentos. Podendo assim ter uma informação exata do posicionamento de seu estoque sobre suas mercadorias.

#### Efetuando um Relatório de Estoque

- 1. Abra o modulo Relatórios na aba Estoque
- 2. Selecione o Tipo de Relatório que deseja
- 3. Selecione a Finalidade, Agrupamento e ordenamento
- 4. Agora selecione Visualizar Lista
- 5. Você pode obter mais informações e visualizações clicando nas abas que estão ao lado
- 6. Você também pode agrupar a visualização arrastando as colunas para cima organizando assim conforme suas necessidades de informação

#### Visualização por lista

| 🤔 Relat | torios de estoque        |                            |                | -              | -      |        |             |           |        |                  |       | ×    |
|---------|--------------------------|----------------------------|----------------|----------------|--------|--------|-------------|-----------|--------|------------------|-------|------|
| Filtra  | r Visuaizar Lista V      | /isualizar Grafico E       | xportar        |                |        |        |             |           |        |                  |       |      |
| Arraste | um cabeçalho da coluna a | aqui para agrupar por essa |                |                |        |        |             |           |        |                  |       |      |
| Codiao  | Nome                     |                            | Categoria      | Marca          | Valor  | Saldo  | Preco Custo | Valor.Min | Cod.Fa | Especificaca     | Unid. | Comi |
| 10      | MONITOR LCD 17'          |                            | INFORMATICA    | ACER           | 232,50 | 5      | 150,00      | 0,00      |        |                  |       |      |
| 11      | MONITOR LED 17           |                            | INFORMATICA    | ACER           | 248,00 | - 4    | 160,00      | 0,00      |        |                  |       |      |
| 12      | MONITOR LCD 20'          |                            | INFORMATICA    | ACER           | 341,00 | 3      | 220,00      | 0,00      |        |                  |       |      |
| 13      | MONITOR LCD 15'          |                            | INFORMATICA    | SAMSUNG        | 170,50 | 7      | 120,00      | 0,00      |        |                  |       |      |
| 14      | MONITOR LED 17'          |                            | INFORMATICA    | SAMSUNG        | 255,75 | 3      | 170,00      | 0,00      |        |                  | UN    |      |
| 15      | MONITOR LED 20'          |                            | INFORMATICA    | SAMSUNG        | 403,00 | - 4    | 305,00      | 0,00      |        |                  |       |      |
| 16      | TECLADO PADRAO ABNT      | 72                         | INFORMATICA    | MULTILASER     | 46,50  | 11     | 30,00       | 0,00      |        |                  |       |      |
| 17      | TECLADO PADRAO ABNT      | 12                         | INFORMATICA    | DELL           | 62,00  | 6      | 40,00       | 0,00      |        |                  |       |      |
| 18      | TECLADO ABNT2            |                            | INFORMATICA    | HP             | 63,55  | 15     | 41,00       | 0,00      |        |                  |       |      |
| 19      | GABINETE 4 BAIAS COM     | FONTE 400W - LEADERSH      | IP INFORMATICA | LEADERSHIP     | 96,10  | 18     | 62,00       | 0,00      |        |                  | UN    |      |
| 2       | HD SATA 7400RPM 1TB      |                            | INFORMATICA    | SAMSUNG        | 186,00 | 38     | 120,00      | 0,00      |        |                  |       |      |
| 20      | GABINETE SLIM C/ FONTE   | 450W - MULTILASER          | INFORMATICA    | MULTILASER     | 108,50 | 13     | 70,00       | 0,00      |        |                  |       |      |
| 21      | MOUSE OPTICO 3 BOTOE     | S                          | INFORMATICA    | LOGITECH       | 62,00  | 10     | 40,00       | 0,00      |        |                  | UN    |      |
| 22      | MOUSE OPTICO SCROLL      | 4 BOTOES                   | INFORMATICA    | DELL           | 74,40  | 13     | 48,00       | 0,00      |        |                  |       |      |
| 23      | WEBCAM SVGA              |                            | INFORMATICA    | MULTILASER     | 46,50  | 15     | 30,00       | 0,00      |        |                  |       |      |
| 24      | ADAPTADOR PS2 PARA       | USB - LEADERSHIP           | INFORMATICA    | LEADERSHIP     | 3,00   | 15     | 1,00        | 0,00      |        | <b>MPORTADOR</b> | UN    |      |
| 25      | IMPRESSORA LASER HP2     | 020                        | INFORMATICA    | HP             | 464,00 | 2      | 290,00      | 0,00      |        |                  | UN    |      |
| 3       | MEMORIA DDR2 800GHZ      | 2GB                        | INFORMATICA    | KINGSTON       | 100,75 | 11     | 65,00       | 0,00      |        |                  |       |      |
| 4       | MEMORIA DDR3 800MHZ      | 4GB                        | INFORMATICA    | KINGSTON       | 96,10  | 10     | 62,00       | 0,00      |        |                  |       |      |
| 5       | HD 7400RPM 500GB         |                            | INFORMATICA    | WESTER DIGITAL | 77,50  | 15     | 50,00       | 0,00      |        |                  |       |      |
| 6       | HD 15000MHZ 10TB         |                            | INFORMATICA    | SAMSUNG        | 155,00 | 12     | 100,00      | 0,00      |        |                  |       |      |
| -       |                          |                            | 1000000000     |                | 100.50 | 261.00 | 70.00       | 0.00      |        |                  |       |      |
|         |                          |                            |                |                |        | 201,00 |             |           |        |                  |       |      |
|         |                          |                            |                |                |        | _      |             |           |        |                  |       |      |

#### Visualização por gráfico

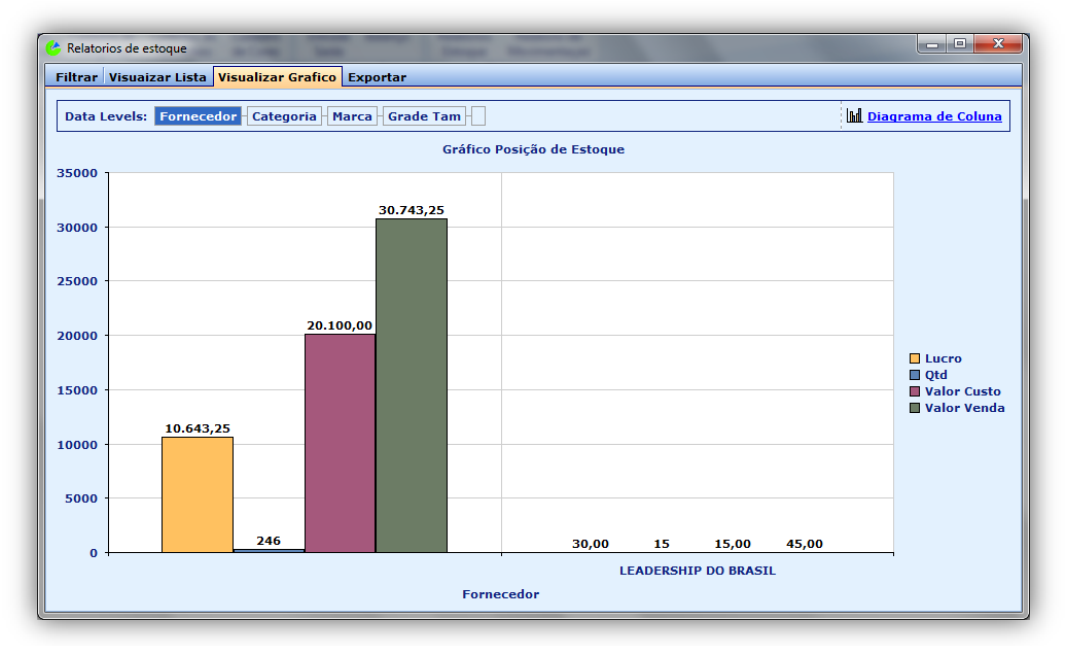

# Vendas & Compras

### Efetuando Uma Venda Rápida no Gerenciador Eficaz 7

- 1. Abra o modulo Vendas na aba Vendas & Compras
- 2. Clique em Vendas Rápidas
- 3. Ao aparecer à janela de Vendas Clique em Novo [F5]
- 4. Preencha todos os dados referentes a vendas (Vendedor, Cliente, Data...)

| 🐣 Venda Rapida.                                             |                                                                      |
|-------------------------------------------------------------|----------------------------------------------------------------------|
| Novo (F5) Gravar (F6) Excluir Pesqu                         | isar Impressão Gerar NF-e Produto[F12]                               |
| Cód. Filial Cod.Venda Data<br>1 17 02/12/2011  Cód. Cliente | GABINETE 4 BAIAS COM FONTE 400W                                      |
| 3 JOSE ME Q<br>Cód. Vendedor<br>2 PEDRO BATISTA Q           | 19 Q 1<br>Val. Unit Desc.Unit R\$ Desc%                              |
| Fiscal                                                      | 96,10 ▼ 0,00 0 ↔<br>Preços △ Desc.                                   |
| Produtos Vendidos Serviços Prestados Mais informa           | R\$ 91,29 ATACADO SubTotal Produtos                                  |
| Seq Produto Nome                                            | R\$ 96,10 VAREJO 542,50                                              |
| 2 6 HD 15000MHZ 10TB                                        | 1 R\$ 155,00 R\$ 0,00 R\$ 155,00 Sub Fotal Serviços                  |
| 3 16 TECLADO PADRAO ABNT2                                   | 1 R\$ 46,50 R\$ 0,00 R\$ 46,50 0,00                                  |
|                                                             | Desc. R\$ Desc. %<br>0,00 0,00<br>A Pagar:<br>R\$ 542,50<br>ITENS: 3 |
| [F9] Finalizar Venda [F10] Financeiro                       | [F7]Fidelidade Em Orcamento                                          |

- 5. Depois de preenchido os dados, clique em Finalizar Venda [F9]
- 6. Na tela seguinte escolha a forma de Pagamento: Avista, Dinheiro ou a Prazo, Cheque, Cartão

| CARTÃO        | Valor<br>542,50 | V Pag           | jamento Rapio     | do [ F5 ] 💜      | Pagamento Pa      | arcelado ( F6 ) | ]         |
|---------------|-----------------|-----------------|-------------------|------------------|-------------------|-----------------|-----------|
|               |                 | Tipo            | Operação          | Operadora        | Dias              | Vencimento      | Nr.Titulo |
|               |                 | CARTÃO          | CREDITO           | VISA             | 30                | 01/01/2012      | 0001      |
|               |                 | CARTÃO          | CREDITO           | VISA             | 60                | 31/01/2012      | 0001      |
| Entrada / I   | Dinheiro \$     | A entrada er    | m dinheiro + a so | oma das parcelas | deve ser igual ao | valor A Pagar   |           |
|               |                 | - <mark></mark> | rar Parcelas N    | lovamente        | V <u>R</u> e      | ceber Agora     |           |
|               |                 | V               | alor Pago         |                  | Troco             |                 |           |
| A Pagar       |                 |                 |                   |                  |                   |                 |           |
| A Pagar<br>54 | 2,50            |                 | <b>542</b> ,      | ,50              |                   | 0,00            |           |

- Dica "para acelerar seus pedidos de vendas" use sempre a tecla [ENTER] e os atalhos oferecidos pelo programa como (Buscar Produto [F2], Buscar Vendedores e Clientes [Ctrl], Finalizar a Venda [F9], Financeiro [F10])
- 8. Depois de Finalizado o Pedido de Venda Rápida Clique em Impressão e escolha a Impressora que deseja imprimir o Pedido de Venda

| Report Preview : Pedido de Venda                 |                                    |
|--------------------------------------------------|------------------------------------|
|                                                  | 🗋 🚭 🚔 🖬 📔 🔟 🖸 🖾                    |
|                                                  |                                    |
|                                                  | Matriz                             |
|                                                  |                                    |
| RPGRA                                            | PEDIDO DE VENDA Nº: 17<br>teste 1  |
| consultoria e informàtica                        | teste 2                            |
| Data: 02/12/2011                                 | Vendedor: PEDRO BATISTA            |
| Cliente: 3 JOSE ME                               | Fone: (62)1111-1111                |
| Razão: JOSE ME                                   | Fax:                               |
| CNPJ / CPF: 222222222222222222222222222222222222 | Insc. Est:                         |
| End.: GDG                                        | Numero: 45                         |
| Bairro: DFGDFG                                   | CEP: 11111111                      |
| Cidade: MOZARLANDIA UF: GO                       | Email:                             |
| Produtos                                         | Dese Unit - Males Unit - Male Tara |
| 1 12 MONITOR LCD 20'                             | 0.00 R\$ 341.00 R\$ 341.00         |
| 1 6 HD 15000MHZ 10TB                             | 0,00 R\$ 155,00 R\$ 155,00         |
| 1 16 TECLADO PADRAO ABNT2                        | 0,00 R\$ 46,50 R\$ 46,50           |
|                                                  | Total Produtos 542,50              |
| Parcelas:                                        | Valor Total Produtos: R\$ 542,50   |
| CARTÃO-31/01/2012-271,25                         | Valor Total Serviços: R\$ 0,00     |
| ENTRADA EM DINHEIRO:0,00                         | Valor Frete:                       |
|                                                  | Durras despesas:                   |
|                                                  | Desconto Geral: H\$ U,UU           |
|                                                  | A Fayat. R\$ 342,30                |
|                                                  |                                    |
|                                                  |                                    |
|                                                  |                                    |
|                                                  |                                    |
|                                                  |                                    |
| 0% Page                                          |                                    |

#### Devolução de Mercadorias

- 1. Abra o modulo Devolução de Mercadorias na aba Vendas & Compras
- 2. Clique em Novo [F5]
- 3. Preencha todos os dados referentes ao Pedido de devolução que deseja efetuar
- 4. Depois de preenchido todos os dados clique em Gravar[F6] em

| ilial Cod. Pedido Cod. Devolu<br>1 20 2 2<br>Cód. Nome Cliente<br>MARIA<br>Itens a devolver Itens que ja foram devolvidos an<br>Sequencia Produto Descrição<br>6 1 MEMORIA DDR 3<br>Devolução de men   | anteriomente deste Pedido   Qtd Valor unit. Sub Total                                                                                                    |
|----------------------------------------------------------------------------------------------------|----------------------------------------------------------------------------------------------------|
| Cód. Nome Cliente 1 MARIA Itens a devolver Itens que ja foram devolvidos an Sequencia Produto 5 6 1 MEMORIA DDR 3 Devolução de men                                                                     | anteriomente deste Pedido Qtd Valor unit. Sub Total 333MHZ 26B 1 R\$ 75,50 R\$ 75,50 ercadorias                                                                                                    |
| Image: construction       1       MARIA       Itens a devolver       Itens que ja foram devolvidos an       Sequencia       Produto       Descrição       6       MEMORIA DDR 3       Devolução de men | Anteriomente deste Pedido   Altor Unit. Sub Total  Altor Unit. Sub Total  Altor Valor unit. Sub Total  Altor Valor Unit. R\$ 75,50 R\$ 75,50  Altor Valor Unit. Sub Total  Altor Valor Unit. Sub Total  Altor Valor Valor Val |
| Itens a devolver         Itens que ja foram devolvidos an           Sequencia         Produto         Descrição           6 1         MEMORIA DDR 3           Devolução de men                         | anteriomente deste Pedido Qtd Valor unit. Sub Total 333MHZ 26B 1 R\$ 75,50 R\$ 75,50 ercadorias                                                                                                    |
| Sequencia Produto Descrição<br>6 1 MEMORIA DDR 3<br>Devolução de mer                                                                                                    | Qtd         Valor unit.         Sub Total           333MHZ 26B         1         R\$ 75,50         R\$ 75,50           ercadorias         X         X         X                                                                                                    |
| 6 1     MEMORIA DDR 3     Devolução de mer                                                                                                    | 333MHZ 2GB         1         R\$ 75,50         R\$ 75,50           ercadorias         X         X                                                                                                    |
| Devolução de mer                                                                                                    | ercadorias                                                                                                    |
| Devol                                                                                                    | olução efetuada com sucesso                                                                                                    |
| Produto                                                                                                    | OK<br>Vuantitoace<br>S                                                                                                    |

### Consulta de Vendas e OS

- 1. Abra o modulo Consulta de Vendas e OS na aba Vendas & Compras
- 2. Preencha os dados pedidos pelo programa (código, vendedor) e (código, cliente)
- 3. Escolha entre quebras (Data, Vendedor) e Situação (Em Aberto, Efetivado, Todos)
- 4. Escolha se deseja mostrar os produtos

| 🕝 Relatório de    | e Vendas                                                         |                                                                                                    |
|-------------------|------------------------------------------------------------------|----------------------------------------------------------------------------------------------------|
|                   | Relatóri                                                         | o de Vendas I                                                                                                    |
| Cód.<br>2         | Vendedor<br>PEDRO BATISTA                                        | <u>م</u>                                                                                                    |
| Cód.<br>3         | Cliente<br>JOSE ME                                               | <u></u>                                                                                                    |
| Dt.<br>01<br>Quei | Inicial:<br>/12/2011<br>Dras<br>Data<br>Vendedor                 | Dt. Final:<br>23/12/2011<br>Situação<br>Em aberto<br>Efetivados<br>Cancelados                                                    |
| V M<br>V M<br>V M | lostrar Produtos<br>ostrar Totais<br>lostrar Lucro<br>1 Imprimir | <ul> <li>Cancerados</li> <li>Todos</li> <li>Tipo de Relatório</li> <li>Analítico Sintético</li> <li>Visualizar Fechar</li> </ul> |

- 5. Para finalizar, escolha o que deseja: Visualizar ou Imprimir a Consulta
- 6. Após a escolha aparece uma visualização de consulta pronta para impressão
- 7. Para imprimir clique no ícone da impressora que aparece na página.

| Control of Victoria       Control of Victoria       Control of Victoria<                                                                                                    | Report Preview : Kelatorio de Vendas I       Image: Image: Im | <b>⇒</b> ₩                   |                                                                     |                                                                   | <u>C</u> lose                        |
|----------------------------------------------------------------------------------------------------|----------------------------------------------------------------------------------------------------|------------------------------|---------------------------------------------------------------------|-------------------------------------------------------------------|--------------------------------------|
| <text>      Pice de los de los de</text> | <b>6</b>                                                                                                    | Relatório                    | de Vendas I                                                         |                                                                   | Usuário: Usuario<br>Deta: 02/12/2011 |
| Bits         Carine         Carine         Carine         Carine         Carine           Image: Carine Carine         Image: Carine         Image: Carine                                                                                                    |                                                                                                    | 02/12/2011<br>Stuacão Credit | A 19 02/12/2011                                                     | odutos Descontos                                                  | Hore: 15:49                          |
| 17         C0120011         3.00 SHUE         FRALEADA         0.00         542.50         0.00         542.50         350.00         192.50           310002012         CARTAO         271.25         S10002012         CARTAO         271.25         S10002012         CARTAO         271.25         S10002012         CARTAO         271.25         S10002012         CARTAO         271.25         S1000212         CARTAO         271.25         S1000212         CARTAO         271.25         S1000212         CARTAO         271.25         S1000120         CARTAO         271.25         S1000120         CARTAO         271.25         S1000120         CARTAO         271.25         S1000120         CARTAO         271.25         S1000120         CARTAO         271.25         S1000         S1000         S10.00         S10.00         S10.00         S10.00         S10.00         S10.00         S10.25         S10.00         S10.25         S10.00         S10.25         S10.00         S10.25         S10.00         S10.25         S10.00         S10.25         S10.00         S10.25         S10.00         S10.25         S10.00         S10.25         S10.00         S10.25         S10.00         S10.25         S10.00         S10.25         S10.00         S10.25         S10.00 </td <td>Dets: 02/12/2011<br/>Vendedor: 2 PEDRO BA TISTA</td> <td>•</td> <td></td> <td></td> <td></td>                                                                                                    | Dets: 02/12/2011<br>Vendedor: 2 PEDRO BA TISTA                                                                                                    | •                            |                                                                     |                                                                   |                                      |
| Montor 12         MONTOR 1.00 20'         Cas:         1         Subtrati:         Subtrati:         Subtrat:         Subtrat:         Subtrat                                                                                                    | 17 02/12/2011 3 JOSEME<br>01/01/2012 CARTAO 271,25<br>31/01/2012 CARTAO 271,25<br>02/12/2011 DNHEPD 0,00                                                                                                    | FINALIZADA                   | 0,00                                                                | 542,50 0,00                                                       | 542,50 350,00 192,50                 |
| Totals 2         MENO         Mediase:         91,00         542,50         00,00         542,50         350,00         192,50           Total Crizoni         Mediase:         91,00         00,00         542,60         260,00         192,50           Total Gend:         Mediase:         91,00         00,00         542,60         260,00         192,50                                                                                                    | Produto: 12 MONITO RL GO 20'<br>Produto: 6 HD 15000MHZ 10TB<br>Produto: 16 TEQ.ADD PADRAG ABAT2                                                                                                    | Gtd: 1<br>Gtd: 1<br>Gtd: 1   | SubTotat 341,00 Cush<br>SubTotat 155,00 Cush<br>SubTotat 46,50 Cush | 220,00 Lucro: 121,00<br>100,00 Lucro: 55,00<br>30,00 Lucro: 16,50 |                                      |
| Totalis Construction         Pedialosi: 01.00         542.50         00.00         542.50         380,00         192.50           Total Gerral:         Pedidosi: 01,00         00,00         642,60         660,00         192.60                                                                                                    | Totals 2 PEDRO BATISTA                                                                                                    | Pedidos: 01,00               | 00,00                                                               | 542,50 00,00                                                      | 542,50 350,00 192,50                 |
| Total Gena: Pedidos: 01,00 00,00 642,60 00,00 642,60 860,00 192,00                                                                                                    | Totals 02/12/2011                                                                                                    | Pedidos: 01,00               | 00,00                                                               | 542,50 00,00                                                      | 542,50 350,00 192,50                 |
|                                                                                                    |                                                                                                    |                              |                                                                     |                                                                   |                                      |
|                                                                                                    |                                                                                                    |                              | 1                                                                   |                                                                   |                                      |

### Relatório de Caixa

- 1. Abra o Modulo Relatório de Caixa na aba Vendas & Compras
- 2. Clique em Novo
- 3. Preencha os campos (Filial, Código, Data)
- 4. Agora e só clicar em Fechar Caixa
- 5. Clique em Imprimir, para Imprimir o seu Relatório de Caixa.

Imagem do fechamento de caixa

| Filial Cód<br>Data<br>02/12/2011 | iigo<br>1<br>Saldo Ante | erior<br>-R\$ 43,22<br>mprimir | Numero de Movimentos<br>Saldo Anterior<br>Total de Débitos<br>Total de Créditos<br>Saldo Atual | 4<br>-43,22<br>00,00<br>154,00<br>110,78 | DINHEIRO             | 154,0 |
|----------------------------------|-------------------------|--------------------------------|------------------------------------------------------------------------------------------------|------------------------------------------|----------------------|-------|
| eq. Tipo                         | Tipo.Doc.               | Descrição                      |                                                                                                | D/C V                                    | alor                 |       |
| 1 VENDA<br>2 VENDA               | DINHEIRO                |                                |                                                                                                | c                                        | R\$ 0,00<br>R\$ 3.00 |       |
| 3 VENDA                          | DINHEIRO                |                                |                                                                                                | c                                        | R\$ 75,50            |       |
| 4 VENDA                          | DINHEIRO                |                                |                                                                                                | с                                        | R\$ 75,50            |       |
|                                  |                         |                                |                                                                                                |                                          |                      |       |

#### Imagem do relatório do fechamento de caixa (impressão)

| 🥝 Re | eport Pr | eview           | : Relatório                                        | fecham | ento Diári | o Caixa | а                           |         |       | 1      |   |       |                                  |      |                                         |               |                                                                                                    |                                                                                              | • <mark>•</mark> | ×  |
|------|----------|-----------------|----------------------------------------------------|--------|------------|---------|-----------------------------|---------|-------|--------|---|-------|----------------------------------|------|-----------------------------------------|---------------|----------------------------------------------------------------------------------------------------|----------------------------------------------------------------------------------------------|------------------|----|
|      |          |                 | 🛌                                                  | +      | <b>→ →</b> |         | ₽                           | ¥       |       | Ū      | 5 | 8     | <b>1</b>                         | H    |                                         | ×             | <u>C</u> lose                                                                                                    |                                                                                              |                  |    |
|      |          | C C C C C C DIN | 1<br>Tipo Mbv<br>VENDA<br>VENDA<br>VENDA<br>HEIRO; | 15-    |            | Rel     | <b>atório</b><br>Des crição | , fech: | am en | ito Di |   | Caixa | Saldo<br>Total<br>Total<br>Saldo | Dia: | Usuár<br>Data:<br>Hora:<br>© E<br>02/12 | io:<br>2/2011 | U.<br>02/12<br>Pág:<br>N.<br>RS<br>RS<br>RS<br>RS<br>RS<br>RS<br>77<br>RS<br>77<br>-RS<br>43<br>RS<br>154<br>RS<br>110 | suario<br>2/2011<br>16:11<br>1<br>alor<br>0,00<br>0,00<br>5,50<br>22<br>2,00<br>0,00<br>0,78 |                  |    |
| 09   | % Page   |                 |                                                    |        |            |         |                             |         |       |        |   |       |                                  |      |                                         |               |                                                                                                    |                                                                                              |                  | зđ |

# Movimento de Caixa

Este módulo do sistema controla os dados de saída (debito) e a entrada (credito) de dinheiro no caixa. Para que se possa ter diariamente um controle do dinheiro;

Um exemplo disso é a Entrada de dinheiro para "Troco no começo do expediente" (Credito).

#### Utilizando o Movimento de Caixa Manual

- 1. Abra o Modulo Movimento de Caixa na Aba Vendas & Compras
- 2. Clique em Novo [F5]
- 3. Preencha os Campos data, Tipo de Credito/Debito (D,C) Valor e a descrição do dinheiro que esta "Debito ou Credito"
- 4. Clique em Gravar [F6]

| Contracto de Caixa    |            |           |           |                     | _ <b>—</b> X |
|-----------------------|------------|-----------|-----------|---------------------|--------------|
| Novo (F5) Gravar (F6) |            | Excluir   | Pesquisar | <b>?</b><br>Suporte |              |
| The full Treated      |            | 2         |           |                     |              |
| Filial:               | 1          |           |           |                     |              |
| Codigo:               | 2          |           |           |                     |              |
| Data:                 | 01/12/2011 | •         |           |                     |              |
| Tipo Debito/Credito:  | D          | •         |           |                     |              |
| Valor:                |            | R\$ 53,00 |           |                     |              |
| Descrição:            | TROCO DO C | AXA       |           |                     |              |
|                       |            |           |           |                     |              |
|                       |            |           |           |                     |              |
| Į.                    |            |           |           |                     |              |

# Relatório de Vendas

#### Esse módulo é dividido em 5 sub módulos

- Relatório de Vendas
- Relatório de Vendas por Produtos
- Relatório de Comissões por Vendedor
- Relatório de Comissões por Produto
- Relatório de Comissões Manual

#### Relatório de Vendas

- 1. Abra o Modulo Relatório de Vendas na Aba Vendas & Compras
- 2. Preencha os campos em branco com Código do Vendedor e Código do Cliente
- 3. Escolha entre as Quebras (data ou Vendedor)
- 4. Escolha a Situação (Em Aberto, Efetivado, Todos)
- 5. Escolha mostrar Produtos
- 6. Escolha entre Visualizar ou imprimir

| 🐣 Relatório | de Vendas                                           |                                                                    |
|-------------|-----------------------------------------------------|--------------------------------------------------------------------|
|             | Relatór                                             | io de Vendas I                                                     |
| Có<br>2     | d. Vendedor<br>PEDRO BATIST                         | A ال                                                               |
| Có          | d. Cliente                                          | <u>ର</u>                                                           |
| 1           | Dt. Inicial:                                        | Dt. Final:<br>22/12/2011                                           |
| Q.          | uebras<br>Data<br>Vendedor                          | Situação<br>© Em aberto<br>© Efetivados<br>© Cancelados<br>© Todos |
| V           | Mostrar Produtos<br>Mostrar Totais<br>Mostrar Lucro | Tipo de Relatório<br>Analítico  Sintético                          |
| Ì           | lmprimir 🧳                                          | Visualizar Fechar                                                  |

#### Relatório de Vendas por Produtos

- 1. Abra o Modulo Relatório de Vendas, Relatório de Vendas Por Produtos na aba Vendas & Compras
- 2. Preencha os Campos (Data Inicial, Data Final) e (Produto e Cliente)
- 3. Escolha o Tipo de Relatório Sintético (Simples) ou Analítico (Detalhado)
- 4. Clique em Visualizar para Ver o Relatório

| 🐣 Relatorio de                      | vendas por pro | duto                     | <b>-</b> |
|-------------------------------------|----------------|--------------------------|----------|
| Datas<br>Dt. Inicial:<br>01/12/2011 | •              | Dt. Final:<br>22/12/2011 | •        |
| Produto                             |                |                          |          |
| 2 TECLA                             | ADO PADRAO A   | BNT2                     | ۵)       |
| Cliente                             |                |                          |          |
| 3 JOSE                              | ME             |                          | ۵)       |
| Vendedor                            |                |                          |          |
|                                     |                |                          | 2        |
| Categoria                           |                |                          |          |
|                                     |                |                          | 2)       |
| -Tipo de Rela                       | torio          |                          |          |
| Analitico                           |                | Sintetico                |          |
| P Vi                                | sualizar       | Fech                     | ar       |

### Relatório de Comissões

- 1. Abra o Modulo Relatório de Vendas, Relatório de Comissões na Aba Vendas & Compras
- 2. Escolha o Tipo de Relatório (Relatório de Comissão por Vendedor, por Produto ou Manual)
- 3. Preencha os dados (Data inicial e Data Final)
- 4. Selecione o Vendedor apertando CONTROL[Ctrl]
- 5. Clique em Pesquisar para Visualizar o Relatório de Comissões

| Relatório de Comissão / por venc<br>Comissões | las 🔀                    |
|-----------------------------------------------|--------------------------|
| Data Inicial D<br>01/12/2011                  | ata Final<br>2/12/2011 💌 |
| Vendedor<br>PEDRO BATISTA                     | <u></u>                  |
| Pesquisar                                     | Fechar                   |

# Mais Cadastros

Esse modulo, se divide em 6 Sub Módulos

- Cadastro de Transportadoras
- Cadastro de Vendedores
- Cadastro de Técnicos
- Tabela de Preços Geral
- Tabela de Preços por Produto
- Atualização de Preços em Lote

#### Segue passos de Como Utilizar esses 6 Sub Módulos

#### Cadastro de Transportadoras

- 1. Abra o Modulo Mais Cadastros, Cadastro de Transportadoras na aba Compras & Vendas
- 2. Clique em Novo [F5]
- 3. Preencha todos os Campos com os Dados da Transportadora
- 4. Clique em Gravar [F6]

|              |                | ••      | -              |          |            |    |   |
|--------------|----------------|---------|----------------|----------|------------|----|---|
|              |                | — ≫     |                | -        | - <b>-</b> |    |   |
| Novo [F5] G  | ravar [F6] 🛛 D | esfazer | Excluir F      | Pesquisa | r Suporte  |    |   |
|              |                |         |                |          |            |    |   |
| Código       | CPF / CNPJ     |         | Inscrição Est  | adual    | Pessoa     |    |   |
| 1            | 11111111111    | 1111    | 1111111111     | 111111   | Jurídica   |    | • |
| Nome         |                |         |                |          |            |    |   |
| Transportade | ora 1          |         |                |          |            |    |   |
| Fone         |                | Fax     |                | F        | laca       |    |   |
| 62 1111-111  | 1              | 62 11   | 11-1111        |          | AA0000     |    |   |
| CEP          | Endereco       |         |                |          |            |    |   |
| 74000000     | RUA X          |         |                |          |            |    |   |
| Bairro       |                | Cie     | dade           |          |            | UF |   |
| ×            |                | G       | DIANIA         |          |            | 60 |   |
|              |                |         |                |          |            |    |   |
| Nome do Cor  | ntato          | En      | nail           |          |            |    |   |
| Pedro        |                | pe      | edro@transport | adora.c  | om.br      |    |   |

Programa completo para Controle de Estoque, Vendas, Financeiro e Nota Fiscal Eletrônica: www.GerenciadorEficaz.com.br.

### Cadastro de Vendedores

- 1. Abra o Modulo mais cadastros, Cadastro de Vendedores na aba Compras & Vendas
- 2. Clique em Novo [F5]
- 3. Preencha os Dados corretamente do Vendedor que deseja cadastrar, não se esquecendo do campo de Comissões, assim você pode cadastrar vários vendedores com Comissões diferenciadas

| <u>Novo (F5)</u> | rar [F6] <u>D</u> esfaze | er <u>E</u> xclui | r <u>P</u> esquisar Suport | e                |
|------------------|--------------------------|-------------------|----------------------------|------------------|
| Filial           | 1                        |                   |                            |                  |
| Codigo           | Tipo                     |                   | Nome                       |                  |
|                  | 2 Vendedor               | •                 | PEDRO BATISTA              |                  |
| Apelido          |                          |                   | Nº Conta                   | Comissão         |
| PEDRO            |                          |                   | 11111111                   | 5                |
| CPF / CNPJ       | RG / INSC                |                   | Telefone                   | Celular          |
| 111111111111111  | 11 222222222             | 22222             | 11111111111111             | 2222222222222222 |
| CEP              | Endereço                 |                   | Ba                         | nirro            |
| 74225300         | RUA X                    |                   | Ba                         | AIRRO            |
| Cidade           |                          | UF                | Email                      |                  |
| GOIANIBA         |                          | 60                | R@W.COM                    |                  |

4. Clique em Gravar [F6]

#### Cadastro de técnicos

- 1. Abra o Modulo mais cadastros, Cadastro de Técnicos na aba Compras & Vendas
- 2. Clique em Gravar [F5]
- 3. Preencha somente o Campo de Nome
- 4. Clique em Gravar [F6]

| Cadastro de Técnicos         |         |           |               | - • • |
|------------------------------|---------|-----------|---------------|-------|
| Novo (F5) <u>Gravar (F6)</u> | Excluir | Pesquisar | ?)<br>Suporte |       |
| Técnico                      |         |           |               |       |
| 1                            |         |           |               |       |
| Nome<br> PEDRO               |         |           |               |       |
|                              |         |           |               |       |
|                              |         |           |               |       |

#### > Atualização de preços em Lotes

Atualiza todos os preços de Todos os Produtos ao mesmo tempo de acordo Com a porcentagem informada.

- 1. Abra o Modulo mais cadastros, Atualização de preços em Lotes na aba Compras & Vendas
- 2. Informe à porcentagem que deve se aumentar todos os preços
- 3. Clique em Atualizar o Preço de Todos os Produtos

| forme o Indice | de % sobre o preço de Custo                                                            |
|----------------|----------------------------------------------------------------------------------------|
| <b>•</b>       | Indice % 5<br>Porcentagem d<br>aumento de pr<br>Atualizar o preço de todos os produtos |

### Pedido de Compras

Esse Modulo de sistema e usado para solicitação de compras, emitindo uma "ordem " de compra com o dados dos produtos que deseja adquirir

- 1. Abra o Modulo Pedido de Compras, na aba Compras & Vendas
- 2. Clique em Novo [F5]
- 3. Preencha os dados do Pedido de Compras
- 4. Escolha os Produtos que Deseja Comprar, clicando no Campo Produto que se localiza abaixo do Campo de dados iniciais
- 5. Escolha se deseja dar um desconto, Confira o Total e clique em

| 1             | 10                | 06/12/2011 💌       | 12  | PRODUTO   | s de in | FORMAT | ICA 🔬 06/12 | /2011 - | CHEQUE | • |
|---------------|-------------------|--------------------|-----|-----------|---------|--------|-------------|---------|--------|---|
| Condição<br>1 | Q V               | td. Parcelas<br>2  |     |           |         |        |             |         |        |   |
| •             | •                 | 2                  |     |           |         |        |             |         |        |   |
|               |                   |                    |     |           |         |        |             |         |        |   |
| Produtos F    | Parcelas \$   Obs | ervações   Fiscal  |     |           |         |        |             |         |        |   |
| Produto       | Nome              |                    | Qtd | ValorUnit | IPI     | ICMS   | Valor Total |         |        |   |
| 3             | MONITOR 20        | LCD SAMSUNG        | 1   | 320,00    |         |        | R\$ 320,00  |         |        |   |
| 2             | TECLADO PA        | DRAO ABNT2         | 1   | 15,00     |         |        | R\$ 15,00   |         |        |   |
| 1             | MOUSE OPTI        | CO 3 BOTES MULTILA | 1   | 10,00     |         |        | R\$ 10,00   |         |        |   |
|               |                   |                    |     |           |         |        |             |         |        |   |
|               |                   |                    |     |           |         |        |             |         |        |   |
|               |                   |                    |     |           |         |        |             |         |        |   |
|               |                   |                    |     |           |         |        |             |         |        |   |
|               |                   |                    |     |           |         |        |             |         |        |   |
|               |                   |                    |     |           |         |        |             |         |        |   |

# Financeiro

### Clientes

Esse Módulo disponibiliza informações importantes sobre os Clientes como informações de Créditos, Vendedor do Cadastro, Ultima Compra, Valor das Compras efetuadas, Referencias Comerciais e Pessoais. Alem de Cadastrar Novos Clientes ou Editar Cadastros de Clientes já existentes

### **Cadastrando Um Cliente**

- 1. Abra o Modulo Clientes, na aba Financeiro
- 2. Clique em Novo [F5] para um novo Cadastro
- 3. Ou Pesquisar para Editar um Cliente já existente
- 4. Preencha os Campos Com os dados do Cliente
- 5. Clique em Gravar [F6] para gravar o novo cadastro
- 6. Caso queira imprimir, clique no ícone de Impressão para Imprimir os dados do Cliente.

| Novo (F5 | Grava    | (F6)    | X<br>Desfazer             | Excluir               | Pesquisar               | (<br>Imp | ))<br>r <u>e</u> ssão   | Suport   | e      |          |     |
|----------|----------|---------|---------------------------|-----------------------|-------------------------|----------|-------------------------|----------|--------|----------|-----|
| Codigo   |          | CPF 7 ( | -<br>CNPJ<br>1.111-111111 | -<br>RG / Ir<br>22222 | iscrição<br>22222222222 | Raz      | -<br>zão Soci<br>STE ME | al / Nom | e      |          |     |
| Fantasia |          |         |                           | Pessoa                |                         | Sea      | :0                      |          | Data c | adastro  |     |
| TESTE M  | 1E       |         |                           | Jurídic               | a ,                     | •] [     |                         | •        | 22/12  | /2011    | •   |
| Email    |          |         |                           | Data N                | ascimento.              | Con      | tribuinte               | ? (Rever | nda)   |          |     |
| teste@te | ste.com  |         |                           | 11                    | •                       | -        |                         |          | -      |          |     |
| Nome do  | Contato. |         |                           | Email Contato.        |                         |          |                         |          |        |          |     |
| teste@te | este.com |         |                           | teste@teste.com       |                         |          |                         |          |        |          |     |
| Indereço | Ref. Pe  | ssoais  | Ref. Comerc               | ias Títı              | los Abertos             | Obse     | rvação                  | Configu  | rações | Devoluçã | ies |
| CEP      |          | End     | ereco                     |                       |                         |          |                         | N.#      |        |          |     |
| 74000-0  | 100 🔍    | Rua     | ×                         |                       |                         |          |                         |          | 0      |          |     |
| Bairro   |          |         |                           | Cidad                 | e                       |          |                         |          | UF     |          |     |
| Goias    |          |         |                           | GOIA                  | IIA                     |          |                         | Q        | GO     |          |     |
| Fone     |          |         | Fax                       | Bai                   | nco                     |          | Agencia                 | _        |        |          |     |
| (62)222  | 2-2222   |         | (62)2222-222              | 2                     |                         | 1        | 1                       |          |        |          |     |

#### Cadastrando um Fornecedor

- 1. Abra o Modulo Fornecedores, na aba Financeiro
- 2. Clique em Novo [F5]
- 3. Insira os dados do novo Fornecedor que deseja Cadastrar
- 4. Clique em Gravar [F6] para armazenar os dados Cadastrados

| Codigo                                  | Nome            |        |            | CNPJ     |              |  |  |  |
|-----------------------------------------|-----------------|--------|------------|----------|--------------|--|--|--|
|                                         | Fornecedor Test | e      |            | 11111111 | 111111111111 |  |  |  |
| INSC ESTADUAL                           | Telefone        |        | Fax        |          |              |  |  |  |
| 222222222222222222222222222222222222222 | 222 (62)2222-   | 2222   | (62)2222-2 | 222      |              |  |  |  |
| CEP                                     | Endereço        |        | Cidade     |          | UF           |  |  |  |
| 74000-000                               | 🝳 🛛 Rua X       |        |            | GOIANIA  |              |  |  |  |
| Bairro                                  |                 | Contat | D          |          |              |  |  |  |
| Goias                                   |                 | Pedro  |            |          |              |  |  |  |

Programa completo para Controle de Estoque, Vendas, Financeiro e Nota Fiscal Eletrônica: <u>www.GerenciadorEficaz.com.br</u>.

### Plano de Contas

O plano de Contas é o conjunto de contas, previamente estabelecido, que norteia os trabalhos contábeis de registro de fatos e atos inerentes à entidade, além de servir de parâmetro para a elaboração das demonstrações contábeis. Seu principal objetivo é estabelecer normas de conduta para o registro das operações da organização e, na sua montagem, deve ser levado em conta um objetivo fundamental:

a) Atender às necessidades de informação da administração da empresa

#### **Objetivo:**

Permite contabilizar as operações do sistema, gerando demonstrativos gerenciais do resultado do período. O Plano de Contas é o primeiro requisito para uso do sistema. Por ser um sistema integrado, todas as operações realizadas no sistema vão gerar lançamentos contábeis. O plano deverá ser elaborado de acordo com as informações que se pretende obter após a inserção de dados no programa.

#### Cadastro de Plano De Contas

- 1. Abra o Modulo Plano De Contas na aba Financeiro
- 2. Escolha um Dos três Módulos raízes (Receber, Despesas, Despesas Pessoais)
- 3. Clique no Sinal de mais na lateral deles e abriram Sub Módulos
  - Imagem detalhada do plano de contas e suas funções

| Cadastro de Arvore de plano de contas |              |
|---------------------------------------|--------------|
|                                       | Módulos Raiz |

4. Ao escolher o Modulo que deseja efetuar um novo cadastro Clique em Novo [F5] para inserir um novo Sub Módulo de sua escolha e necessidade

Cadastrando um novo item no plano de contas

| Cadastro de Arvore de plano de conta                                                                                                    | s 🗖 🗖 📈                                                                              |
|----------------------------------------------------------------------------------------------------|--------------------------------------------------------------------------------------|
| Novo (F5) Excluir Suporte                                                                                                    |                                                                                      |
| <ul> <li>1 - RECEBER</li> <li>3 - CHEQUE</li> <li>4 - DEPÓSITO BANCÁRIO</li> <li>6 - GARANTIA</li> <li>27 - CARTEIRA</li> <li>66 - DINHEIRO</li> <li>67 - BOLETO BANCÁRIO</li> <li>81 - RECEITA EXTRA</li> <li>7 - DESPESAS</li> <li>8 - CUSTOS FIXOS</li> <li>28 - CUSTOS VARIÁVEIS</li> <li>45 - DESPESAS - PESSOAIS</li> <li>46 - CUSTO FIXO</li> <li>63 - CUSTOS VARIÁVEIS</li> <li>PAGAMENTO DO FINANCIAMENT</li> </ul> | Escolha o Módulo Raiz que deseja criar um novo item no Plano de Contas<br>D DO CARRO |

5. Clique em Excluir para excluir o novo item do plano de contas ou qualquer item da lista.

#### Contas a Pagar (C.P)

#### Lançamentos de C.P

- 1. Abra o Modulo Lançamentos C.P na aba Financeiro
- 2. Clique em Novo [F5]
- 3. Preencha todos os campos com os dados necessários
- No campo Plano de Contas escolha os Módulos e Sub Módulos entre (Receber, Despesas e Despesas Pessoais)
- 5. Clique em Gravar [F6] e depois em Baixar

Imagem de um lançamento de C.P

| 👌 Lançam                       | entos de Contas a                  | PAGAR         |                                |                            |                   |
|--------------------------------|------------------------------------|---------------|--------------------------------|----------------------------|-------------------|
| <u>N</u> ovo [F                | 5] <u>G</u> ravar (F6)             | X<br>Desfazer | Excluir Pesquisa               | CO<br>r Suporte            |                   |
| Filial<br>1                    | Nr. Título<br>10                   | Nr. Original  | Ped.Compra                     | Plano de cor<br>1 AGUA     | ntas<br>💌         |
| Fornec                         | edor<br>SANEAGO                    |               | Dt. Lançamento<br>06/12/2011 💌 | Vencimento<br>30/12/2011 - | Valor<br>151,00 📾 |
| Descrig<br><mark>SANE</mark> A | ção<br><mark>AGO AGUA E ESG</mark> | ото           |                                | Tipo<br>DINI               | IEIRO 🔻           |
| Obs:                           |                                    |               |                                |                            |                   |
| Pagame                         | ento de Conta de Agu               | a/Esgoto.     |                                |                            | *                 |
|                                |                                    |               |                                |                            | -                 |
|                                |                                    |               |                                |                            | 🧹 Baixar          |

#### Baixar C.P.

- 1. Abra o Modulo Baixar C.P na aba Financeiro
- 2. Clique no Campo Código aperte Control[Ctrl] e selecione o fornecedor ao qual deseja Baixar C.P
- 3. Clique em Pesquisar
- 4. Note que apareceram nos Campos abaixo as Contas que Ainda não Foram Baixadas (Venceram e que não venceram)
- 5. Selecione uma dos Titulo e Clique em Baixar
- 6. Aparecera à mensagem: Titulo Baixado Com sucesso na finalização de cada Baixa C.P

Imagem de Uma baixa C.P correta

| 🐣 Baixa de Títulos a Paga           | r                           |                                                        | -                   | <b>-</b> X                      |
|-------------------------------------|-----------------------------|--------------------------------------------------------|---------------------|---------------------------------|
| <b>Novo (F5)</b> <u>G</u> ravar (F1 | ) <u>D</u> esfazer <u>E</u> | zcluir <u>P</u> esquisar Su                            | 2)<br>porte         |                                 |
| Fornecedor Código                   | Lançamento Ven              | cimento                                                | _                   |                                 |
| Dt. Inicial:<br>_6/12/2011 ▼        | Dt. Final:<br>_6/12/2011    | 💌 🔎 Pesquisar                                          |                     |                                 |
| Filial Título                       | Nr. Original                | Pedido Vencimento                                      | Valor               | Fornecedor                      |
| ▶ 1                                 | 8                           | 10 05/01/2012                                          | R\$ 172,50          | REGRA DISTRIBUIDORA DE PRODUTOS |
| 1                                   | 9                           | 10 04/02/2012                                          | R\$ 172,50          | REGRA DISTRIBUIDORA DE PRODUTOS |
| Baixa                               | Gerenc                      | iador Eficaz - Versao Comple<br>o Baixado com sucesso! | ta - Página Inicial | ОК                              |
| Data Vencimento                     | % Juros ao Mês              | ¥alor Pago                                             | Conta Corrente      | Data da Baixa                   |
| 05/01/2012                          | 00,00                       | 172,5 🗐                                                |                     | _6/12/2011 💌                    |
| Dias em Atrazo                      | Juros em R <b>\$</b>        | Valor Original                                         |                     |                                 |
| -30                                 | 00,00                       | 172,50                                                 |                     | 🖌 🖌 Baixar                      |
|                                     |                             |                                                        |                     |                                 |

# Contas a Pagar e Receber

### Relatório de Contas a Pagar

Emite um Relatório que pode ser impresso, de Todas as Contas que devem ser Pagas e as que já foram pagas. Para se obter um controle exato de gastos e Consumos.

### Emitindo Um Relatório

- 1. Abra o Modulo Relatório Contas a Pagar na aba Financeiro
- 2. Escolha a Data Inicial e a Data Final
- 3. Escolha a Situação (Em Aberto, Baixados e Todos)
- 4. Escolha um Fornecedor (caso queira pesquisar todos deixe em branco)
- 5. Clique em Pesquisar

| Contas a Pagar                                                                                                    |                                                                                                    |                                                                                                    |                                                                                                    |                                                                                                    |                                                                                                    |          |                                                                                                    |                                                                            |                                                                                                    |                                                                                                    |                                                       |  |  |  |
|----------------------------------------------------------------------------------------------------|----------------------------------------------------------------------------------------------------|----------------------------------------------------------------------------------------------------|----------------------------------------------------------------------------------------------------|----------------------------------------------------------------------------------------------------|----------------------------------------------------------------------------------------------------|----------|----------------------------------------------------------------------------------------------------|----------------------------------------------------------------------------|----------------------------------------------------------------------------------------------------|----------------------------------------------------------------------------------------------------|-------------------------------------------------------|--|--|--|
| Por                                                                                                    |                                                                                                    | Data Inici                                                                                                    | al Da                                                                                                    | ta Final                                                                                                    | Situac                                                                                                    | āo       | Totais no j                                                                                                    | periodo:                                                                   |                                                                                                    |                                                                                                    |                                                       |  |  |  |
| √encim                                                                                                    | ento 🔻                                                                                              | 23/09/20                                                                                                    | 11 💌 21.                                                                                                    | /03/2012                                                                                                    |                                                                                                    |          |                                                                                                    |                                                                            | 1 000 00                                                                                                    |                                                                                                    | Pesquisar                                             |  |  |  |
| Fornec                                                                                                    | edor                                                                                                |                                                                                                    |                                                                                                    |                                                                                                    | 🔘 Ba                                                                                                    | lixados  |                                                                                                    | Baixados                                                                   | ; 1.980,99                                                                                                    |                                                                                                    |                                                       |  |  |  |
|                                                                                                    |                                                                                                    |                                                                                                    |                                                                                                    | <u></u>                                                                                                    | O Er                                                                                                    | n Aberto | _                                                                                                    | Vencido                                                                    | . 00,00                                                                                                    | Visuali                                                                                                   | zar Impressã                                          |  |  |  |
| Plano d                                                                                                    | le contas                                                                                           |                                                                                                    |                                                                                                    |                                                                                                    |                                                                                                    |          |                                                                                                    |                                                                            |                                                                                                    |                                                                                                    |                                                       |  |  |  |
|                                                                                                    |                                                                                                    |                                                                                                    |                                                                                                    | •                                                                                                    | O To                                                                                                    | dos      |                                                                                                    | Em Aber                                                                    | to 4.442,00                                                                                                    |                                                                                                    | Fechar                                                |  |  |  |
| rraste u<br>al C                                                                                                    | m cabeçalhı<br>Cód.                                                                                 | o da coluna<br>Ped.                                                                                                    | aqui para agri<br>Tipo                                                                                                    | upar por essa<br>Lançamento                                                                                                    | coluna<br>Vencimento                                                                                                    | Situação | Valor                                                                                                    | Forn.                                                                      | Fornecedor                                                                                                    | Dt. Baixa                                                                                                 | VI. Pago                                              |  |  |  |
| orraste u<br>ial (C<br>1                                                                                                    | m cabeçalhı<br>Cód.<br>11                                                                           | o da coluna<br>Ped.<br>1                                                                                                    | aqui para agri<br>Tipo<br>DUPLICATA                                                                                                    | upar por essa<br>Lançamento<br>09/12/2011                                                                                                | coluna<br>Vencimento<br>10/12/2011                                                                                                   | Situação | Valor<br>1 R\$ 90,00                                                                                                    | Forn.                                                                      | Fornecedor<br>SANEAGO                                                                                                    | Dt. Baixa<br>22/12/2011                                                                                   | VI. Pago<br>90                                        |  |  |  |
| krraste u<br>ial C<br>1<br>1                                                                                                    | m cabeçalh<br>Cód.<br>11<br><b>14</b>                                                               | Ped.                                                                                                    | aqui para agri<br>Tipo<br>DUPLICATA<br>DINHEIRO                                                                                                 | upar por essa<br>Lançamento<br>09/12/2011<br>22/12/2011                                                                                  | coluna<br>Vencimento<br>10/12/2011<br>22/12/2011                                                                                     | Situação | Valor<br>1 R\$ 90,00<br>0 R\$ 350,00                                                                                                    | Forn.<br>13<br>14                                                          | Fornecedor<br>SANEAGO<br>Contabilidade Silva                                                                                                    | Dt. Baixa<br>22/12/2011                                                                                   | VI. Pago<br>90                                        |  |  |  |
| ial C<br>1<br>1<br>1<br>1                                                                                                    | m cabeçalhı<br>Cód.<br>11<br><mark>14</mark><br>13                                                  | Ped.<br>1                                                                                                    | aqui para agri<br>Tipo<br>DUPLICATA<br>DINHEIRO<br>DINHEIRO                                                                                     | Lançamento<br>09/12/2011<br>22/12/2011<br>22/12/2011                                                                                     | coluna<br>Vencimento<br>10/12/2011<br>22/12/2011<br>30/12/2011                                                                       | Situação | Valor<br><b>R\$ 90,00</b><br><b>R\$ 350,00</b><br><b>R\$ 154,00</b>                                                                                                    | Forn.<br>13<br>14<br>7                                                     | Fornecedor<br>SANEAGO<br>Contabilidade Silva<br>CELG                                                                                                    | Dt. Baixa<br>22/12/2011                                                                                   | VI. Pago<br>90                                        |  |  |  |
| Arraste u<br>ial C<br>1<br>1<br>1<br>1                                                                                                    | m cabeçalhı<br>Cód.<br>11<br>14<br>13<br>10                                                         | Ped.<br>1                                                                                                    | aqui para agri<br>Tipo<br>DUPLICATA<br>DINHEIRO<br>DINHEIRO<br>DINHEIRO                                                                         | Lançamento<br>09/12/2011<br>22/12/2011<br>22/12/2011<br>06/12/2011                                                                       | coluna<br>Vencimento<br>10/12/2011<br>22/12/2011<br>30/12/2011<br>30/12/2011                                                         | Situação | Valor<br><b>R\$ 90,00</b><br><b>R\$ 350,00</b><br><b>R\$ 154,00</b><br><b>R\$ 151,00</b><br><b>1 R\$ 151,00</b>                                                                                                    | Forn.<br>13<br>14<br>7<br>13                                               | Fornecedor<br>SANEAGO<br>Contabilidade Silva<br>CELG<br>SANEAGO                                                                                                    | Dt. Baixa<br>22/12/2011<br>06/12/2011                                                                     | VI. Pago<br>90<br>151                                 |  |  |  |
| ial C<br>1<br>1<br>1<br>1<br>1<br>1<br>1                                                                                                    | m cabeçalhı<br>Cód.<br>11<br>14<br>13<br>10<br>1                                                    | Ped.<br>1                                                                                                    | aqui para agri<br>Tipo<br>DUPLICATA<br>DINHEIRO<br>DINHEIRO<br>BOLETO                                                                           | Lançamento<br>09/12/2011<br>22/12/2011<br>22/12/2011<br>06/12/2011<br>30/11/2011                                                         | coluna<br>Vencimento<br>10/12/2011<br>22/12/2011<br>30/12/2011<br>30/12/2011                                                         | Situação | Valor<br><b>R\$ 90,00</b><br><b>R\$ 350,00</b><br><b>R\$ 154,00</b><br><b>R\$ 151,00</b><br><b>R\$ 151,00</b><br><b>R\$ 760,00</b>                                                                                                    | Forn.<br>13<br>14<br>7<br>13<br>8                                          | Fornecedor<br>SANEAGO<br>Contabilidade Silva<br>CELG<br>SANEAGO<br>MALAIA DISTRIBUDORA DE F                                                                                                    | Dt. Baixa<br>22/12/2011<br>06/12/2011<br>El 30/11/2011                                                    | VI. Pago<br>90<br>151<br>760                          |  |  |  |
| arraste u<br>ial C<br>1<br>1<br>1<br>1<br>1<br>1<br>1                                                                                                    | m cabeçalh<br>Cód.<br>11<br>14<br>13<br>10<br>1<br>1                                                | Ped.<br>1<br>1<br>2<br>6                                                                                                    | aqui para agri<br>Tipo<br>DUPLICATA<br>DINHEIRO<br>DINHEIRO<br>DINHEIRO<br>BOLETO<br>CHEQUE                                                     | Lançamento<br>09/12/2011<br>22/12/2011<br>22/12/2011<br>06/12/2011<br>30/11/2011<br>30/11/2011                                           | Coluna<br>Vencimento<br>10/12/2011<br>22/12/2011<br>30/12/2011<br>30/12/2011<br>30/12/2011                                           | Situação | Valor<br>R\$ 90,00<br>0 R\$ 350,00<br>0 R\$ 154,00<br>1 R\$ 151,00<br>1 R\$ 760,00<br>1 R\$ 73,33                                                                                                    | Forn.<br>13<br>14<br>7<br>13<br>8<br>8                                     | Fornecedor<br>SAREAGO<br>Contabilidade Silva<br>CELG<br>SANEAGO<br>MALAIA DISTRIBUDORA DE F<br>MALAIA DISTRIBUDORA DE F                                                                                                    | Dt. Baixa<br>22/12/2011<br>06/12/2011<br>EI 30/11/2011<br>EI 30/11/2011                                   | VI. Pago<br>90<br>151<br>760<br>73,33                 |  |  |  |
| rraste u<br>ial (<br>1<br>1<br>1<br>1<br>1<br>1<br>1<br>1<br>1<br>1                                                                                                    | m cabeçalhı<br>Cód.<br>11<br>14<br>13<br>10<br>1<br>1<br>3<br>6                                     | Ped.                                                                                                    | aqui para agre<br>Tipo<br>DUPLICATA<br>DINHEIRO<br>DINHEIRO<br>DINHEIRO<br>BOLETO<br>CHEQUE<br>BOLETO                                           | Lançamento<br>09/12/2011<br>22/12/2011<br>22/12/2011<br>22/12/2011<br>30/11/2011<br>30/11/2011<br>02/12/2011                             | coluna<br>Vencimento<br>10/12/2011<br>22/12/2011<br>30/12/2011<br>30/12/2011<br>30/12/2011<br>01/01/2012                             | Situação | Valor<br>R\$ 90.00<br>R\$ 350,00<br>R\$ 154,00<br>R\$ 154,00<br>R\$ 151,00<br>R\$ 760,00<br>R\$ 7599,00<br>R\$ 599,00<br>R\$ 599,00<br>R\$ 599,00                                                                                                    | Forn.<br>13<br>14<br>7<br>13<br>8<br>8<br>8<br>5                           | Fornecedor<br>SANEAGO<br>Contabilidade Silva<br>CELG<br>SANEAGO<br>MALAA DISTRIBUDORA DE F<br>MALAA DISTRIBUDORA DE F<br>SORY                                                                                                    | Dt. Baixa<br>22/12/2011<br>06/12/2011<br>El 30/11/2011<br>El 30/11/2011                                   | VI. Pago<br>90<br>151<br>760<br>73,33                 |  |  |  |
| rraste u<br>ial C<br>1<br>1<br>1<br>1<br>1<br>1<br>1<br>1<br>1<br>1<br>1                                                                                                    | m cabeçalhı<br>26d.<br>11<br>13<br>10<br>1<br>3<br>6<br>8<br>2<br>2                                 | Ped.<br>1<br>1<br>2<br>6<br>8<br>10                                                                                                    | aqui para agre<br>Tipo<br>DUPLICATA<br>DINHEIRO<br>DINHEIRO<br>DINHEIRO<br>BOLETO<br>CHEQUE<br>BOLETO<br>CHEQUE<br>DINHEIRO                     | Lançamento<br>09/12/2011<br>22/12/2011<br>22/12/2011<br>22/12/2011<br>30/11/2011<br>30/11/2011<br>02/12/2011<br>06/12/2011               | coluna<br>Vencimento<br>10/12/2011<br>22/12/2011<br>30/12/2011<br>30/12/2011<br>30/12/2011<br>01/01/2012<br>05/01/2012               | Situação | Valor<br><b>R\$ 90.00</b><br><b>R\$ 350,00</b><br><b>R\$ 154,00</b><br><b>R\$ 151,00</b><br><b>R\$ 75,33</b><br><b>D\$ R\$ 59,00</b><br><b>R\$ 72,50</b><br><b>D\$ R\$ 172,50</b><br><b>D\$ R\$ 172,50 <b>D\$ R\$ 172,50</b><br/><b>D\$ R\$ 172,50 <b>D\$ R\$ 172,50</b><br/><b>D\$ R\$ 172,50 <b>D\$ R\$ 172,50</b><br/><b>D\$ R\$ 172,50 <b>D\$ R\$ 172,50 <b>D\$ R\$ 172,50</b><br/><b>D\$ R\$ 172,50 <b>D\$ R\$ 172,50</b><br/><b>D\$ R\$ 172,50 <b>D\$ R\$ 172,50</b><br/><b>D\$ R\$ 172,50 <b>D\$ R\$ 172,50 <b>D\$ R\$ 172,5</b></b></b></b></b></b></b></b></b></b></b></b></b></b></b></b></b></b></b></b></b></b></b></b></b></b></b></b></b></b></b></b> | Forn.<br>13<br>14<br>7<br>13<br>8<br>8<br>8<br>5<br>12                     | Fornecedor<br>SAILEAGO<br>Contabilidade Silva<br>CELG<br>SAILEAGO<br>MALAIA DISTRIBUDORA DE P<br>SONY<br>REGRA DISTRIBUDORA DE PR<br>SONY                                                                                               | Dt. Baixa<br>22/12/2011<br>06/12/2011<br>Ei 30/11/2011<br>Ei 30/11/2011                                   | VI. Pago<br>90<br>151<br>760<br>73,33                 |  |  |  |
| rraste u<br>ial C<br>1<br>1<br>1<br>1<br>1<br>1<br>1<br>1<br>1<br>1<br>1<br>1<br>1<br>1<br>1<br>1                                                                                                    | m cabeçalhı<br>36d.<br>11<br>14<br>13<br>10<br>1<br>1<br>3<br>6<br>8<br>8<br>12                     | Ped.<br>Ped.<br>1<br>1<br>2<br>6<br>8<br>10<br>1<br>1<br>2                                                                                                    | aqui para agri<br>Tipo<br>DUPLICATA<br>DINHEIRO<br>DINHEIRO<br>DINHEIRO<br>BOLETO<br>CHEQUE<br>BOLETO<br>CHEQUE<br>DINHEIRO<br>BOLETO           | Lançamento<br>09/12/2011<br>22/12/2011<br>22/12/2011<br>22/12/2011<br>30/11/2011<br>30/11/2011<br>06/12/2011<br>21/12/2011<br>21/12/2011 | coluna<br>Vencimento<br>10/12/2011<br>22/12/2011<br>30/12/2011<br>30/12/2011<br>30/12/2011<br>01/01/2012<br>20/01/2012<br>20/01/2012 | Situação | Valor<br><b>R\$ 50,00</b><br><b>R\$ 356,00</b><br><b>R\$ 154,00</b><br><b>R\$ 151,00</b><br><b>R\$ 75,333</b><br><b>D\$ R\$ 599,00</b><br><b>R\$ 172,50</b><br><b>D\$ R\$ 172,50</b><br><b>D\$ R\$ 2,395,00</b><br><b>R\$ 2,395,00</b><br><b>R\$ 1,295,00</b><br><b>R\$ 1,295,00</b><br><b>R\$ 1,295,000</b><br><b>R\$ 1,295,000</b><br><b></b>                            | Forn.<br>13<br>14<br>7<br>13<br>8<br>8<br>8<br>5<br>12<br>8<br>8           | Fornecedor<br>SANEAGO<br>Contabilidade Silva<br>CELG<br>SANEAGO<br>MALAIA DISTRIBUDORA DE F<br>MALAIA DISTRIBUDORA DE F<br>MALAIA DISTRIBUDORA DE F<br>MALAIA DISTRIBUDORA DE F<br>MALAIA DISTRIBUDORA DE F                             | Dt. Baixa<br>22/12/2011<br>06/12/2011<br>Ei 30/11/2011<br>Ei 30/11/2011<br>Ei Ei 30/11/2011               | VI. Pago<br>90<br>151<br>760<br>73,33                 |  |  |  |
| Image: second second | m cabeçalhu<br>Cód.<br>11<br>14<br>13<br>10<br>1<br>1<br>3<br>6<br>6<br>8<br>8<br>12<br>2<br>2<br>2 | Ped.<br>Ped.<br>1<br>1<br>2<br>6<br>8<br>10<br>1<br>2<br>6<br>8<br>10<br>1<br>2<br>6<br>8<br>10<br>1<br>1<br>1<br>1<br>1<br>1<br>1<br>1<br>1<br>1<br>1<br>1<br>1 | aqui para agri<br>Tipo<br>DUPLICATA<br>DINHEIRO<br>DINHEIRO<br>DINHEIRO<br>BOLETO<br>CHEQUE<br>BOLETO<br>CHEQUE<br>DINHEIRO<br>BOLETO<br>CHEQUE | Lançamento<br>06/12/2011<br>22/12/2011<br>22/12/2011<br>06/12/2011<br>30/11/2011<br>06/12/2011<br>21/12/2011<br>21/12/2011<br>30/11/2011 | coluna<br>Vencimento<br>10/12/2011<br>22/12/2011<br>30/12/2011<br>30/12/2011<br>30/12/2011<br>01/01/2012<br>20/01/2012<br>29/01/2012 | Situação | Valor<br>R\$ 90.00<br>0 R\$ 356,00<br>0 R\$ 154,00<br>1 R\$ 151,00<br>1 R\$ 760,00<br>1 R\$ 760,00<br>0 R\$ 172,50<br>0 R\$ 2,395,00<br>1 R\$ 760,00<br>1 R\$ 760,00<br>1 R\$ 773,30<br>1 R\$ 760,00<br>1 R\$ 773,30<br>1 R\$ 760,00<br>1 R\$ 773,30<br>1 R\$ 760,00<br>1 R\$ 773,30<br>1 R\$ 760,00<br>1 R\$ 773,30<br>1 R\$ 773,50<br>1 R\$ 773,50<br>1 R\$ 775,50<br>1 R\$ 775,50                                                                                                    | Forn.<br>13<br>14<br>7<br>13<br>8<br>8<br>5<br>12<br>8<br>8<br>8<br>8<br>8 | Fornecedor<br>SAXEAGO<br>Contabilidade Silva<br>CELG<br>SANEAGO<br>MALAIA DISTRIBUDORA DE F<br>MALAIA DISTRIBUDORA DE F<br>MALAIA DISTRIBUDORA DE F<br>MALAIA DISTRIBUDORA DE F<br>MALAIA DISTRIBUDORA DE F<br>MALAIA DISTRIBUDORA DE F | Dt. Baixa<br>22/12/2011<br>06/12/2011<br>El 30/11/2011<br>El 30/11/2011<br>El 30/11/2011<br>El 30/11/2011 | VI. Pago<br>90<br>151<br>760<br>73,33<br>760<br>73,33 |  |  |  |

6. Ao Aparecer o Relatório clique no botão [Visualizar Impressão] e em seguida clique no ícone da impressora para imprimir o relatório que acabou de pesquisar.

| port Previ | iew :    | <b>*</b> *  | → →        | ≣•     | ₩│ 0 8 8 6 8                       | Close                            |                        |
|------------|----------|-------------|------------|--------|------------------------------------|----------------------------------|------------------------|
|            |          |             |            |        |                                    |                                  |                        |
| Relat      | tório de | Contas a Pa | igar       |        |                                    | Data Inicial: 2<br>Data Final: 2 | 3/09/2011<br>1/03/2012 |
| Filial     | N.Orig   | Vencimento  | Dt.Baixa   | Pedido | Fornecedor                         | Situação                         | Valor                  |
| Mes:       | 12/20    | 11          |            |        |                                    |                                  |                        |
| 1          | 11111    | 10/12/2011  | 22/12/2011 | 1      | SANEAGO                            | BAIXADO                          | R\$ 90,00              |
| 1          |          | 22/12/2011  |            |        | Contabilidade Silva                | EM ABERTO                        | R\$ 350,00             |
| 1          |          | 30/12/2011  |            |        | CELG                               | EM ABERTO                        | R\$ 154,00             |
| 1          |          | 30/12/2011  | 06/12/2011 | 1      | SANEAGO                            | BAIXADO                          | R\$ 151,00             |
| 1          |          | 30/12/2011  | 30/11/2011 | 2      | IMALAIA DISTRIBUIDORA DE PEÇAS DE  | BAIXADO                          | R\$ 760,00             |
| 1          |          | 30/12/2011  | 30/11/2011 | 6      | IMALAIA DISTRIBUIDORA DE PEÇAS DE  | BAIXADO                          | R\$ 73,33              |
|            |          |             |            |        | Total do N                         | lês                              | 1.578.33               |
| Mes:       | 01/20    | 12          |            |        |                                    |                                  |                        |
| 1          |          | 01/01/2012  |            | 8      | SONY                               | EM ABERTO                        | R\$ 599,00             |
| 1          |          | 05/01/2012  |            | 10     | REGRA DISTRIBUIDORA DE PRODUTOS DE | EM ABERTO                        | R\$ 172,50             |
| 1          |          | 20/01/2012  |            | 1      | IMALAIA DISTRIBUIDORA DE PEÇAS DE  | EM ABERTO                        | R\$ 2.395,00           |
| 1          |          | 29/01/2012  | 30/11/2011 | 2      | IMALAIA DISTRIBUIDORA DE PEÇAS DE  | BAIXADO                          | R\$ 760,00             |
| 1          |          | 29/01/2012  | 30/11/2011 | 6      | IMALAIA DISTRIBUIDORA DE PEÇAS DE  | BAIXADO                          | R\$ 73,33              |
| 1          |          | 31/01/2012  |            | 8      | SONY                               | EM ABERTO                        | R\$ 599,00             |
|            |          |             |            |        | Total do M                         | lês                              | 4.598,83               |
| Moe        | 02/20    | 12          |            |        |                                    |                                  |                        |
| 1          | 02/20    | 04/02/2012  |            | 10     |                                    | EM AREPTO                        | DE 172 50              |
| 1          |          | 28/02/2012  | 20/11/2011 | 6      |                                    | RAIXADO                          | DE 72.22               |
| <u> </u>   |          | 20/02/2012  | 30/11/2011 | 0      | T-1-1-1                            | DAIXADO                          | 345.93                 |
|            |          |             |            |        | l otal do N                        | les                              | 243,03                 |
|            |          |             |            |        | Total Gera                         | al                               | 6.423,00               |
|            |          |             |            |        |                                    |                                  |                        |
|            |          |             |            |        |                                    |                                  |                        |
|            |          |             |            |        |                                    |                                  |                        |

Programa completo para Controle de Estoque, Vendas, Financeiro e Nota Fiscal Eletrônica: <u>www.GerenciadorEficaz.com.br</u>.

#### Lançamentos de C.R

- 1. Abra Modulo lançamentos de C.R na aba Financeiro
- 2. Clique em Novo [F5]
- 3. Preencha os Dados e escolha um módulo no Plano de Contas que deseja inserir o Lançamento de C.R
- 4. Clique em Gravar [F6]

|                                           | Dasfazer Evoluir Pasquiear                                                           | (?)<br>Suporte |         |      |            |                |
|-------------------------------------------|--------------------------------------------------------------------------------------|----------------|---------|------|------------|----------------|
| Filial N. Titulo                          | Plano de contas                                                                      | P              | agament | tos  |            |                |
| 1 2011                                    | DINHEIRO                                                                             |                | Cod.    | Data | Valor Pago | Saldo Anterior |
| TECHET COM                                |                                                                                      |                |         |      |            |                |
| N Orig<br>2011525                         | Data Lançamento         Vencimento           22/12/2011         ▼         23/12/2011 | -              |         |      |            |                |
| Valor Total<br>435                        | Valor Pago Valor a Rece                                                              | ber<br>435     |         |      |            |                |
| Descrição                                 | Tipo                                                                                 |                |         |      |            |                |
| TECNET COMPUTADO                          | DRES DINHEIRO                                                                        | -              |         |      |            |                |
| Observação                                |                                                                                      |                |         |      |            |                |
| Recebimento relativo ao pa<br>fornecedor. | agamento de computadores não entregues pelo                                          | *              |         |      |            |                |
| Em atraso                                 | 🖌 🖌 Baixar 🛛 🗶 Ca                                                                    | ancelar        |         |      |            |                |

#### Baixar C.R

Através dessa opção pode-se baixar C.R ou alterar lançamentos de C.R e verificar a situação de credito do Cliente.

| Imagem das abas de opções                          |  |
|----------------------------------------------------|--|
| 🐣 Baixa de Títulos a Receber                       |  |
| Excluir Pesquisar Suporte                          |  |
| Cliente Código Lançamento Vencimento Aba de Opções |  |
| Lod.     Nome       3     JOSE ME   Pesquisar      |  |

- 1. Abra o modulo Baixar C.R na aba Financeiro
- Clique na aba Clientes e digite o Código do Cliente ou se Preferir clique na aba Lançamentos e digite uma Data Inicial e uma Data Final e clique em Pesquisar para que possa aparecer todos os Clientes que estão em atraso no setor financeiro
- 3. Escolha um Pedido e Clique em Baixar

Exemplo de Baixa C.R

| Ba         | ixa d         | le Titulos a      | Receber     | _             |                | -           | _          | -          |   |
|------------|---------------|-------------------|-------------|---------------|----------------|-------------|------------|------------|---|
| E          | <b>X</b> clui | ir <u>P</u> esqui | sar Suporte |               |                |             |            |            |   |
| Clie       | ente          | Código            | Lançamento  | Vencimento    |                |             |            |            |   |
| Dt.        | Inic          | ial:              | Dt. F       | inal:         |                |             |            |            |   |
| 01         | /01/          | /2011             | ▼ 31/1      | 2/2011        | 🔹 🎾 Pesq       | uisar       |            |            |   |
| Fi         | ilial         | Título            | Nr. Orig    | Pedido        | Vencimento     | Valor Total | Valor Pago | Razão      |   |
| •          | 1             | 14                | 4 0001      |               | 17 01/01/2012  | R\$ 271,2   | 5          | JOSE ME    |   |
|            | 1             | 1!                | 5 0001      |               | 17 31/01/2012  | R\$ 271,2   | 5          | JOSE ME    |   |
| ∢ [<br>Bai | ixa           |                   |             |               |                |             |            |            | • |
| D          | ata \         | /encimento        | ) % Juro:   | s ao Mês      | Valor Pago     | Conta Corr  | ente Data  | a da Baixa |   |
| 0          | 1701          | /2012             | 00,00       |               | 271,2          | 5 🥅         | 067        | 12/2011 🔻  |   |
| D          | ias e         | em Atrazo         | Juros e     | m R <b>\$</b> | Valor Original |             |            |            |   |
| -2         | 26            |                   | 00,00       |               | 271,25         |             |            | 🧹 Baixar   |   |

#### Relatório de Contas a Receber

Emite Um relatório que pode ser impresso de todas as Contas que se encontram em Aberto ou Pagas de todos os Clientes ou de um Especifico.

### Emitindo Um Relatório de Todas as Contas a Receber

- 1. Abra o Modulo Contas a Receber na aba Financeiro
- 2. Selecione uma Data Inicial e Data Final
- 3. Selecione a Situação (Em Aberto, Pagas ou Todas)
- 4. Selecione o código do cliente para um relatório especifico ou deixe em branco para o relatório de todos os Clientes que se encontram na situação escolhida
- 5. Clique em Pesquisar
- 6. Se desejar Imprimir Clique no Botão [Visualizar Impressão]

|             | latório de Cor                                                                                                    | ntas a Receb                                   | er                                                                                                    |                                                                                                    |                                                                                                    |                                                                                                    |                                                                                                    |                                                                                              |                                                                                  | - 0               |  |
|-------------|----------------------------------------------------------------------------------------------------|------------------------------------------------|----------------------------------------------------------------------------------------------------|----------------------------------------------------------------------------------------------------|----------------------------------------------------------------------------------------------------|----------------------------------------------------------------------------------------------------|----------------------------------------------------------------------------------------------------|----------------------------------------------------------------------------------------------|----------------------------------------------------------------------------------|-------------------|--|
|             |                                                                                                    |                                                |                                                                                                    |                                                                                                    | Contas a Re                                                                                                    | eceber                                                                                                    |                                                                                                    |                                                                                              |                                                                                  |                   |  |
| Por<br>Vena | imento 🔻                                                                                                    | Data Inici<br>23/09/20                         | al Dai<br>)11 <del>v</del> 21                                                                                                    | a Final<br>/03/2012 💌                                                                                                    | Situação<br>© Em Aberto                                                                                               |                                                                                                    |                                                                                                    | 2.552,0                                                                                      | 2                                                                                | Pesquisa          |  |
| Cliente     |                                                                                                    | © Baixados Vencidos                            |                                                                                                    | _                                                                                                    | 5.342,0                                                                                                    | 0                                                                                                    | Vieualizar Impress                                                                                    |                                                                                              |                                                                                  |                   |  |
| 2           |                                                                                                    |                                                | O Todos                                                                                                    | Todos                                                                                                    |                                                                                                    |                                                                                                    | 0                                                                                                    | visualizar mipressa                                                                          |                                                                                  |                   |  |
| Pla         | no de contas                                                                                                    |                                                |                                                                                                    |                                                                                                    |                                                                                                    | Em Abert                                                                                                    | 0                                                                                                    | 1.010,0                                                                                      | •                                                                                | Fechar            |  |
|             |                                                                                                    |                                                |                                                                                                    | -                                                                                                    |                                                                                                    |                                                                                                    |                                                                                                    |                                                                                              |                                                                                  |                   |  |
|             |                                                                                                    |                                                |                                                                                                    |                                                                                                    |                                                                                                    |                                                                                                    |                                                                                                    |                                                                                              |                                                                                  |                   |  |
| Arras       | ste um cabeçal                                                                                                    | to da coluna                                   | aqui para agi                                                                                                    | upar por essa co                                                                                                    | una                                                                                                    |                                                                                                    |                                                                                                    |                                                                                              |                                                                                  |                   |  |
| ilial       | Pedido                                                                                                    | Nr.Titulo                                      | Lançamer                                                                                                    | to Vencimento                                                                                                    | Cod.Cli Cliente                                                                                                    | Valor 5                                                                                                    | Situação                                                                                              | Valor Pago                                                                                   | Dt.Baixa                                                                         | Plano de .Contas  |  |
| _           | 1                                                                                                    |                                                | 20 21/12/201                                                                                                    | 1 21/12/2011                                                                                                    | 5 paulo                                                                                                    | R\$ 5.342,00                                                                                                    | Em Aberto                                                                                             |                                                                                              |                                                                                  | DEPÓSITO BANCÁRIO |  |
|             | 1                                                                                                    |                                                | 19 22/12/201                                                                                                    | 1 22/12/2011                                                                                                    | 7 TECNET COMPUTADORES                                                                                                 | R\$ 1.010,00                                                                                                    | Baixado                                                                                               | R\$ 1.010,00                                                                                 | 22/12/2011                                                                       | CHEQUE            |  |
|             | 1                                                                                                    |                                                | 18 22/12/201                                                                                                    | 1 23/12/2011                                                                                                    | 7 TECNET COMPUTADORES                                                                                                 | R\$ 435,00                                                                                                    | Em Aberto                                                                                             |                                                                                              |                                                                                  | DINHEIRO          |  |
|             | 1                                                                                                    | ·                                              | 1 29/11/201                                                                                                    | 1 29/12/2011                                                                                                    | 1 MARIA                                                                                                    | R\$ 206,33                                                                                                    | Baixado                                                                                               | R\$ 206,33                                                                                   | 30/11/2011                                                                       |                   |  |
|             | 1 8                                                                                                    | 3                                              | 4 29/11/201                                                                                                    | 1 29/12/2011                                                                                                    | 6 leonardo                                                                                                    | R\$ 87,57                                                                                                    | Baixado                                                                                               | R\$ 87,57                                                                                    | 30/11/2011                                                                       |                   |  |
|             | 1 9                                                                                                    | )                                              | 6 29/11/201                                                                                                    | 1 29/12/2011                                                                                                    | 5 paulo                                                                                                    | R\$ 154,75                                                                                                    | Baixado                                                                                               | R\$ 154,75                                                                                   | 30/11/2011                                                                       |                   |  |
|             | 1 10                                                                                                    | 3                                              | 10 20/11/201                                                                                                    | 1 29/12/2011                                                                                                    | 1 MARIA                                                                                                    | DC 07 C7                                                                                                    | Baixado                                                                                               | R\$ 87 57                                                                                    | 30/11/2011                                                                       |                   |  |
|             |                                                                                                    |                                                | 10 28/11/201                                                                                                    |                                                                                                    |                                                                                                    | Ka 07,57                                                                                                    |                                                                                                    | 110 01,01                                                                                    |                                                                                  |                   |  |
|             | 1 1                                                                                                    | 1                                              | 12 30/11/201                                                                                                    | 1 30/12/2011                                                                                                    | 4 cleison                                                                                                    | R\$ 54,25                                                                                                    | Baixado                                                                                               | R\$ 54,25                                                                                    | 30/11/2011                                                                       |                   |  |
|             | 1 1 <sup>.</sup><br>1 1.                                                                                                    | 1                                              | 12 30/11/201<br>14 02/12/201                                                                                                    | 1 30/12/2011<br>1 01/01/2012                                                                                                    | 4 cleison<br>3 JOSE ME                                                                                                | R\$ 54,25<br>R\$ 271,25                                                                                                    | Baixado<br>Em Aberto                                                                                  | R\$ 54,25                                                                                    | 30/11/2011                                                                       |                   |  |
|             | 1 1 <sup>1</sup><br>1 1 <sup>1</sup><br>1 2:                                                                                                    | 7                                              | 12 30/11/201<br>14 02/12/201<br>16 08/12/201                                                                                                    | 1         30/12/2011           1         01/01/2012           1         07/01/2012                                                                                                    | 4 cleison<br>3 JOSE ME<br>1 MARIA                                                                                     | R\$ 54,25<br>R\$ 271,25<br>R\$ 168,00                                                                                                    | Baixado<br>Em Aberto<br>Em Aberto                                                                     | R\$ 54,25                                                                                    | 30/11/2011                                                                       |                   |  |
|             | 1 11<br>1 11<br>1 23<br>1 23                                                                                                    | 1<br>7<br>3                                    | 12 30/11/201<br>14 02/12/201<br>16 08/12/201<br>2 29/11/201                                                                                                    | 30/12/2011           01/01/2012           07/01/2012           28/01/2012                                                                                                    | 4 cleison<br>3 JOSE ME<br>1 MARIA<br>1 MARIA                                                                          | R\$ 54,25<br>R\$ 271,25<br>R\$ 168,00<br>R\$ 206,33                                                                                                    | Baixado<br>Em Aberto<br>Em Aberto<br>Baixado                                                          | R\$ 54,25                                                                                    | 30/11/2011<br>30/11/2011                                                         |                   |  |
|             | 1 1 1 1 1 1 1 1 1 1 1 1 1 1 1 1 1 1 1                                                                                                    | 1                                              | 12 30/11/201<br>14 02/12/201<br>16 08/12/201<br>2 29/11/201<br>5 29/11/201                                                                                                    | 30/12/2011           01/01/2012           07/01/2012           28/01/2012           28/01/2012                                                                                                    | 4 cleison<br>3 JOSE ME<br>1 MARIA<br>1 MARIA<br>6 leonardo                                                            | R\$ 54,25<br>R\$ 271,25<br>R\$ 168,00<br>R\$ 206,33<br>R\$ 87,57                                                                                                    | Baixado<br>Em Aberto<br>Baixado<br>Baixado                                                            | R\$ 54,25<br>R\$ 206,33<br>R\$ 87,57                                                         | 30/11/2011<br>30/11/2011<br>30/11/2011                                           |                   |  |
|             | 1 1 1 1 1 1 1 1 1 1 1 1 1 1 1 1 1 1 1                                                                                                    | 1<br>7<br>3<br>7<br>3                          | 12 30/11/201<br>14 02/12/201<br>16 08/12/201<br>2 29/11/201<br>5 29/11/201<br>7 29/11/201                                                                                                | 30/12/2011           01/01/2012           07/01/2012           28/01/2012           28/01/2012           28/01/2012           28/01/2012                                                                                                    | 4 cleison<br>3 JOSE ME<br>1 MARIA<br>1 MARIA<br>6 leonardo<br>5 paulo<br>1 MARIA                                      | R\$ 57,37<br>R\$ 54,25<br>R\$ 271,25<br>R\$ 168,00<br>R\$ 206,33<br>R\$ 87,57<br>R\$ 154,75                                                                                                    | Baixado<br>Em Aberto<br>Baixado<br>Baixado<br>Baixado                                                 | R\$ 206,33<br>R\$ 206,33<br>R\$ 87,57<br>R\$ 154,75                                          | 30/11/2011<br>30/11/2011<br>30/11/2011<br>30/11/2011                             |                   |  |
|             | 1 1 1 1 1 1 1 1 1 1 1 1 1 1 1 1 1 1 1                                                                                                    | 1                                              | 12 30/11/201<br>14 02/12/201<br>16 08/12/201<br>2 29/11/201<br>5 29/11/201<br>7 29/11/201<br>11 29/11/201                                                                                | 1         30/12/2011           1         01/01/2012           1         07/01/2012           1         28/01/2012           1         28/01/2012           1         28/01/2012           1         28/01/2012           1         28/01/2012                                                                                                    | 4 cleison<br>3 JOSE ME<br>1 MARIA<br>1 MARIA<br>6 leonardo<br>5 paulo<br>1 MARIA                                      | R\$ 54,25<br>R\$ 271,25<br>R\$ 168,00<br>R\$ 206,33<br>R\$ 87,57<br>R\$ 154,75<br>R\$ 87,57                                                                                                    | Baixado<br>Em Aberto<br>Em Aberto<br>Baixado<br>Baixado<br>Baixado                                    | R\$ 206,33<br>R\$ 206,33<br>R\$ 87,57<br>R\$ 154,75<br>R\$ 154,75                            | 30/11/2011<br>30/11/2011<br>30/11/2011<br>30/11/2011<br>30/11/2011               |                   |  |
|             | 1 1 1 1 1 1 1 1 1 1 1 1 1 1 1 1 1 1 1                                                                                                    | 1<br>7<br>3<br>7<br>3<br>9<br>1                | 12 30/11/201<br>14 02/12/201<br>16 08/12/201<br>2 29/11/201<br>5 29/11/201<br>7 29/11/201<br>11 29/11/201<br>13 30/11/201                                                                | 1         30/12/2011           1         01/01/2012           1         07/01/2012           1         28/01/2012           1         28/01/2012           1         28/01/2012           1         28/01/2012           1         28/01/2012           1         28/01/2012           1         28/01/2012                                                                                              | 4 cleison<br>3 JOSE ME<br>1 MARIA<br>1 MARIA<br>6 leonardo<br>5 paulo<br>1 MARIA<br>4 cleison                         | R\$ 57,37<br>R\$ 54,25<br>R\$ 271,25<br>R\$ 168,00<br>R\$ 206,33<br>R\$ 87,57<br>R\$ 154,75<br>R\$ 87,57<br>R\$ 54,25                                                                                  | Baixado<br>Em Aberto<br>Em Aberto<br>Baixado<br>Baixado<br>Baixado<br>Baixado                         | R\$ 206,33<br>R\$ 206,33<br>R\$ 87,57<br>R\$ 154,75<br>R\$ 87,57<br>R\$ 54,25                | 30/11/2011<br>30/11/2011<br>30/11/2011<br>30/11/2011<br>30/11/2011<br>01/12/2011 |                   |  |
|             | 1 1 1<br>1 2<br>1 2<br>1 3<br>1 4<br>1 1<br>1 1<br>1 1<br>1 1<br>1 1<br>1 1<br>1 1<br>1 1<br>1 1                                                                                                    | 1<br>7<br>3<br>7<br>3<br>9<br>9<br>0           | 12 30/11/201<br>12 30/11/201<br>14 02/12/201<br>16 08/12/201<br>2 29/11/201<br>5 29/11/201<br>17 29/11/201<br>11 29/11/201<br>13 30/11/201<br>15 02/12/201                               | 1         30/12/2011           1         01/01/2012           1         07/01/2012           1         28/01/2012           1         28/01/2012           1         28/01/2012           1         28/01/2012           1         28/01/2012           1         28/01/2012           1         28/01/2012           1         28/01/2012           1         28/01/2012           1         28/01/2012 | 4 cleison<br>3 JOSE ME<br>1 MARIA<br>1 MARIA<br>6 leonardo<br>5 paulo<br>1 MARIA<br>4 cleison<br>3 JOSE ME            | R\$ 57,37<br>R\$ 54,25<br>R\$ 271,25<br>R\$ 168,00<br>R\$ 206,33<br>R\$ 87,57<br>R\$ 154,75<br>R\$ 87,57<br>R\$ 54,25<br>R\$ 271,25                                                                    | Baixado<br>Em Aberto<br>Baixado<br>Baixado<br>Baixado<br>Baixado<br>Baixado<br>Baixado<br>Em Aberto   | R\$ 206,33<br>R\$ 206,33<br>R\$ 87,57<br>R\$ 154,75<br>R\$ 87,57<br>R\$ 54,25                | 30/11/2011<br>30/11/2011<br>30/11/2011<br>30/11/2011<br>30/11/2011<br>01/12/2011 |                   |  |
|             | 1         1           1         11           1         22           1         31           1         41           1         11           1         11           1         11           1         11           1         11           1         11           1         12           1         12 | 1<br>7<br>3<br>3<br>9<br>0<br>1<br>1           | 12 30/11/201<br>12 30/11/201<br>14 02/12/201<br>16 08/12/201<br>2 29/11/201<br>5 29/11/201<br>17 29/11/201<br>13 30/11/201<br>15 02/12/201<br>17 08/12/201                               | 30/12/2011           01/01/2012           07/01/2012           28/01/2012           28/01/2012           28/01/2012           28/01/2012           28/01/2012           31/01/2012           06/02/2012                                                                                                    | 4 cleison<br>3 JOSE ME<br>1 MARIA<br>6 ieonardo<br>5 paulo<br>1 MARIA<br>4 cleison<br>3 JOSE ME<br>1 MARIA            | R\$ 54,25<br>R\$ 271,25<br>R\$ 271,25<br>R\$ 168,00<br>R\$ 206,33<br>R\$ 87,57<br>R\$ 154,75<br>R\$ 87,57<br>R\$ 54,25<br>R\$ 54,25<br>R\$ 271,25<br>R\$ 168,00                                        | Baixado<br>Em Aberto<br>Baixado<br>Baixado<br>Baixado<br>Baixado<br>Baixado<br>Em Aberto<br>Em Aberto | R\$ 206,33<br>R\$ 206,33<br>R\$ 87,57<br>R\$ 154,75<br>R\$ 87,57<br>R\$ 54,25                | 30/11/2011<br>30/11/2011<br>30/11/2011<br>30/11/2011<br>30/11/2011<br>01/12/2011 |                   |  |
|             | 1         1           1         1           1         2:           1         1           1         1           1         1           1         1           1         1           1         1           1         1           1         1           1         1           1         1            | 1<br>7<br>3<br>3<br>9<br>0<br>1<br>7<br>5<br>7 | 12 30/11/201<br>12 30/11/201<br>14 02/12/201<br>16 08/12/201<br>2 29/11/201<br>5 29/11/201<br>7 29/11/201<br>11 29/11/201<br>13 30/11/201<br>15 02/12/201<br>17 08/12/201<br>3 29/11/201 | 30/12/2011           01/01/2012           07/01/2012           28/01/2012           28/01/2012           28/01/2012           28/01/2012           28/01/2012           31/01/2012           06/02/2012           27/02/2012                                                                                                    | 4 cleison<br>3 JOSE ME<br>1 MARIA<br>6 leonardo<br>5 paulo<br>1 MARIA<br>4 cleison<br>3 JOSE ME<br>1 MARIA<br>1 MARIA | R\$ 51,57<br>R\$ 54,25<br>R\$ 211,25<br>R\$ 168,00<br>R\$ 206,33<br>R\$ 87,57<br>R\$ 154,75<br>R\$ 87,57<br>R\$ 87,57<br>R\$ 87,57<br>R\$ 87,57<br>R\$ 54,25<br>R\$ 271,25<br>R\$ 271,25<br>R\$ 206,33 | Baixado<br>Em Aberto<br>Baixado<br>Baixado<br>Baixado<br>Baixado<br>Baixado<br>Em Aberto<br>Baixado   | R\$ 206,33<br>R\$ 206,33<br>R\$ 87,57<br>R\$ 154,75<br>R\$ 87,57<br>R\$ 154,25<br>R\$ 206,33 | 30/11/2011<br>30/11/2011<br>30/11/2011<br>30/11/2011<br>01/12/2011<br>30/11/2011 |                   |  |

Programa completo para Controle de Estoque, Vendas, Financeiro e Nota Fiscal Eletrônica: <u>www.GerenciadorEficaz.com.br</u>.

7. Com isso vai ser gerado o documento para impressão, basta clicar no ícone da impressora para imprimir

|                         |                   |          |        |                 | D-+-         | laidal: 22/04 | 9/2011   |              |              |           |   |
|-------------------------|-------------------|----------|--------|-----------------|--------------|---------------|----------|--------------|--------------|-----------|---|
| Relatorio de Contas a F | lece ber          |          |        |                 | Data         | Final: 21/0   | 3/2012   |              |              |           |   |
| Vencimento Baixa        | Filial            | N.Titulo | Pedido | Cliente         |              |               | Situação | Valor        | Valor Pago   | A Receber | _ |
| Mês: 12/2011            |                   |          |        |                 |              |               |          |              |              |           |   |
| 21/12/2011              | 1                 | 20       |        | paulo           |              | EM            | ABERTO   | R\$ 5.342,00 |              | 5.342,00  |   |
| 22/12/2011 22/12/2011   | 1                 | 19       |        | TECNET COMPUTAT | ORES         | BAD           | (ADO     | R\$ 1.010,00 | R\$ 1.010,00 | 0,00      |   |
| 23/12/2011              | 1                 | 18       |        | TECNET COMPUTAT | ORES         | EM .          | ABERTO   | R\$ 435,00   |              | 435,00    |   |
| 29/12/2011 30/11/2011   | 1                 | 1        | 7      | MARIA           |              | BAD           | ADO      | R\$ 206,33   | R\$ 206,33   | 0,00      |   |
| 29/12/2011 30/11/2011   | 1                 | 4        | 8      | leonardo        |              | BAD           | ADO      | R\$ 87,57    | R\$ 87,57    | 0,00      |   |
| 29/12/2011 30/11/2011   | - 1               | 6        | 9      | paulo           |              | BAD           | CADO     | R\$ 154,75   | H\$ 154,75   | 0,00      |   |
| 29/12/2011 30/11/2011   | 1                 | 10       | 10     | MARIA           |              | DAD           | (ADO     | R367,07      | PG 67,07     | 0,00      |   |
| Total do Mês:           | 7.377, <b>4</b> 7 | 12       |        | CIEISON         |              | 540           | ~D0      | 1404,20      | 100 04,20    | 0,00      |   |
| Mês: 01/2012            |                   |          |        |                 |              |               |          |              |              |           |   |
| 01/01/2012              | 1                 | 14       | 17     | IOSE ME         |              | EM            | ABERTO   | R\$ 271 25   |              | 271.25    |   |
| 07/01/2012              | - i -             | 16       | 23     | MARIA           |              | EM            | ABERTO   | R\$ 168.00   |              | 168.00    |   |
| 28/01/2012 30/11/2011   | 1                 | 2        | 7      | MARIA           |              | BAD           | ADO      | R\$ 208.33   | R\$ 206.33   | 0.00      |   |
| 28/01/2012 30/11/2011   | 1                 | 5        | 8      | leonardo        |              | BAD           | (ADO     | R\$ 87,57    | R\$ 87,57    | 0,00      |   |
| 28/01/2012 30/11/2011   | 1                 | 7        | 9      | paulo           |              | BAD           | (ADO     | R\$ 154,75   | R\$ 154,75   | 0,00      |   |
| 28/01/2012 30/11/2011   | 1                 | 11       | 10     | MARIA           |              | BAD           | (ADO     | R\$87,57     | R\$ 87,57    | 0,00      |   |
| 29/01/2012 01/12/2011   | 1                 | 13       | 11     | cleison         |              | BAD           | (ADO     | R\$ 54,25    | R\$ 54,25    | 0,00      |   |
| 31/01/2012              | 1                 | 15       | 17     | JOSE ME         |              | EM .          | ABERTO   | R\$271,25    |              | 271,25    | _ |
| Total do Mês:           | 1.300,97          |          |        |                 |              |               |          |              |              |           |   |
| Mês: 02/2012            |                   |          |        |                 |              |               |          |              |              |           |   |
| 08/02/2012              | 1                 | 17       | 23     | MARIA           |              | EM            | ABERTO   | R\$ 168,00   |              | 168,00    |   |
| 27/02/2012 30/11/2011   | 1                 | 3        | 7      | MARIA           |              | BAD           | (ADO     | R\$ 206,33   | R\$ 206,33   | 0,00      |   |
| 27/02/2012 30/11/2011   | 1                 | 8        | 9      | paulo           |              | BAD           | (ADO     | R\$ 154,75   | R\$ 154,75   | 0,00      | _ |
| Total do Mês:           | 529,08            |          |        |                 |              |               |          |              |              |           |   |
|                         |                   |          |        |                 | Total Geral: | 9.            | 207,52   | 2.55         | 2,02         |           | - |
|                         |                   |          |        |                 |              |               |          |              |              |           | - |

# Conta Corrente

#### Lançamentos de C.C

Permite lançar movimentos na Conta Corrente, com informações de discrição da Movimentação como valor, data, Tipo (debito ou Credito) e observações.

#### Lançar Movimento de Conta Corrente

- 1. Abra o modulo Lançamentos C.C na aba Financeiro
- 2. Clique em Novo [F5]
- 3. Entre com os dados (Conta, Data, Valor)
- 4. No campo descrição entre com uma observação pessoal sobre a movimentação
- 5. No campo tipo escolha entre Debito (saída) ou Credito (entrada)
- 6. Clique Em Gravar [F6] para armazenar a movimentação

| 😤 Lançar Moviment | to de Conta corrente |         |           |         |  |
|-------------------|----------------------|---------|-----------|---------|--|
|                   |                      | 8       |           | ()      |  |
| Novo (F5) Grav    | var [F6] Desfazer    | Excluir | Pesquisar | Suporte |  |
| Cod. Mov.:        |                      |         |           |         |  |
| Conta:            |                      | 1       |           |         |  |
| Data:             | 22/12/2011           | •       |           |         |  |
| Valor:            | R\$ 5.400            | ),00    |           |         |  |
| Descrição:        | Entrada em Caixa     |         |           |         |  |
| Тіро:             | C - Crédito          | •       |           |         |  |

Programa completo para Controle de Estoque, Vendas, Financeiro e Nota Fiscal Eletrônica: <u>www.GerenciadorEficaz.com.br</u>.

### Extrato de C.C

Esta opção nos mostra através de um relatório que pode ser impresso como anda o estado de sua conta corrente (extrato, retiradas e saídas de dinheiro) e seus respectivos fins.

### Emitindo um Extrato de Conta Corrente

- 1. Abra o Modulo Extrato C.C na aba Financeiro
- 2. Entre com o numero da Conta Corrente ou aperte Ctrl para Cadastrar uma Nova Conta Corrente
- 3. Entre com a Data de Inicio e Data Final que deseja obter o extrato
- 4. Clique em Pesquisar para Visualizar o extrato

| 🕐 Extrato Conta | Corrente                                                           | × |
|-----------------|--------------------------------------------------------------------|---|
| E xtrato        | Conta<br>5<br>Dt. Inicial<br>01/01/2011<br>Dt. Final<br>22/12/2011 |   |
| Pes             | squisar Fechar                                                     |   |

5. Clique no ícone da impressora para imprimir a visualização

| Ex  | drato de Co                     | onta Correr | ite                      |          | Data Ini     | icial: 02/12/2010 |
|-----|---------------------------------|-------------|--------------------------|----------|--------------|-------------------|
| Ba  | Banco: 154 Agência: PORTAL SHOP |             |                          | Conta: 5 | Data Fi      | nal: 22/12/2011   |
| Tit | tular: EU                       |             |                          |          |              |                   |
| Da  | ata Mov.                        | Cod.:       | Desc.                    |          | Valor Tipo   | Saldo             |
| 19/ | /04/2011                        | 5           | Pagamento de Agua        |          | -533 D       | -533              |
| 18/ | /07/2011                        | 3           | Pagamento de terceiros   |          | -234 D       | -767              |
| 15/ | /11/2011                        | 1           | Recebimento de terceiros |          | 532 C        | -235              |
| 13/ | /12/2011                        | 2           | Retirada Lanche          |          | -100 D       | -335              |
| 19/ | /12/2011                        | 4           | Caixa                    |          | 5000 C       | 4665              |
| s   | Saldo Anteri                    | or:         | 00,00                    |          | Saldo Atual: | 4.665,00          |

#### Cadastro de Bancos

Este Módulo permite o cadastro de varias Agencias Bancarias para agilizar a Utilização Do mesmo no seu dia a dia.

### Cadastrando uma Agencia Bancaria

- 1. Abra o modulo Cadastro de Bancos na aba Financeiro;
- 2. Clique em Novo [F5]
- 3. Preencha somente o campo Código e Nome;
- 4. Clique em Gravar [F6] para finalizar o cadastro.

| Cadastro de Bancos                                     |                 | _                 |         |  |
|--------------------------------------------------------|-----------------|-------------------|---------|--|
| + 🛃 🗙                                                  |                 |                   |         |  |
| <u>N</u> ovo [F5] <u>G</u> ravar [F6] <u>D</u> esfazer | <u>E</u> xcluir | <u>P</u> esquisar | Suporte |  |
|                                                        |                 |                   |         |  |
| Código                                                 |                 |                   |         |  |
| 1                                                      |                 |                   |         |  |
|                                                        |                 |                   |         |  |
| Nome                                                   |                 | _                 |         |  |
| BANCO DO BRASIL                                        |                 |                   |         |  |
|                                                        |                 |                   |         |  |
|                                                        |                 |                   |         |  |
|                                                        |                 |                   |         |  |

#### Cadastro de Contas

### Cadastrando uma Conta Corrente

- 1. Abra o modulo Cadastro de Contas na aba Financeiro;
- 2. Clique em Novo[F5] para um novo cadastro;
- 3. Entre com os dados à conta que deseja cadastrar;
- 4. Escolha um banco referente à conta, se não houver o banco referente cadastrado clique no modulo cadastrando um banco na aba financeiro;
- 5. Note que os dados vão aparecendo em uma janela lateral aos campos onde estão sendo efetuado o cadastro Clique em Gravar [F6] para finalizar.

| Novo [F  | 6] <u>G</u> ravar (F6) | Desfazer | Excluir | esquisar S | (?)<br>uporte |   |         |
|----------|------------------------|----------|---------|------------|---------------|---|---------|
|          |                        |          |         | Numero     | Banco         |   | Agencia |
| Nu       | mero                   | Agencia  | •       | 1111       |               | 1 | 2222    |
|          | 1111                   | 222      | 22      |            |               |   |         |
| Ba<br>B/ | nco<br>NCO DO BRA:     | SIL [    | •       |            |               |   |         |
| No       | me Agencia             |          |         |            |               |   |         |
| GC       | DIAS                   |          |         |            |               |   |         |
| та       | ular                   |          |         |            |               |   |         |